# Sostituzione dei componenti guasti sul server UCS C240 M4 - CPAR

# Sommario

Introduzione Premesse Abbreviazioni Flusso di lavoro di MoP Prerequisiti Backup RMA componente - Nodo di calcolo Identificazione delle VM ospitate nel nodo di calcolo 1. Chiusura dell'applicazione CPAR 2. Attività snapshot VM **Snapshot VM** Spegnimento regolare Sostituisci componente difettoso da nodo di calcolo **Ripristino delle VM** Ripristina istanza con snapshot Crea e assegna indirizzo IP mobile Abilitazione SSH **Definizione sessione SSH** RMA componente - Nodo di calcolo OSD Identificazione delle VM ospitate nel nodo di calcolo OSD 1. Chiusura dell'applicazione CPAR 2. Attività snapshot VM Snapshot VM Metti CEPH in modalità di manutenzione Spegnimento regolare Sostituire il componente difettoso dal nodo di elaborazione OSD Sposta CEPH fuori dalla modalità di manutenzione **Ripristino delle VM** Ripristina istanza con snapshot **RMA** component - Controller Node Verifica preliminare Sposta cluster controller in modalità manutenzione Sostituzione del componente difettoso dal nodo del controller Accendi server

# Introduzione

Questo documento descrive i passaggi necessari per sostituire i componenti guasti menzionati qui

in un server UCS (Unified Computing System) in una configurazione Ultra-M.

Questa procedura è valida per un ambiente Openstack con la versione NEWTON in cui ESC non gestisce CPAR e CPAR viene installato direttamente sulla VM distribuita su Openstack.

- Modulo di memoria DIMM (Dual In-line Memory Module) sostitutivo
- Errore del controller FlexFlash
- Errore unità a stato solido (SSD)
- Errore del TPM (Trusted Platform Module)
- Errore cache RAID
- Errore del controller RAID/HBA (Hot Bus Adapter)
- Errore riser PCI
- Scheda PCIe Intel X520 10G guasto
- Errore MLOM (Modular LAN-on Motherboard)
- Vassoio ventola RMA
- Errore CPU

# Premesse

Ultra-M è una soluzione mobile packet core preconfezionata e convalidata, progettata per semplificare l'installazione delle VNF. OpenStack è Virtualized Infrastructure Manager (VIM) per Ultra-M ed è costituito dai seguenti tipi di nodi:

- Calcola
- Disco Object Storage Compute (OSD Compute)
- Controller
- Piattaforma OpenStack Director (OSPD)

L'architettura di alto livello di Ultra-M e i componenti coinvolti sono illustrati in questa immagine:

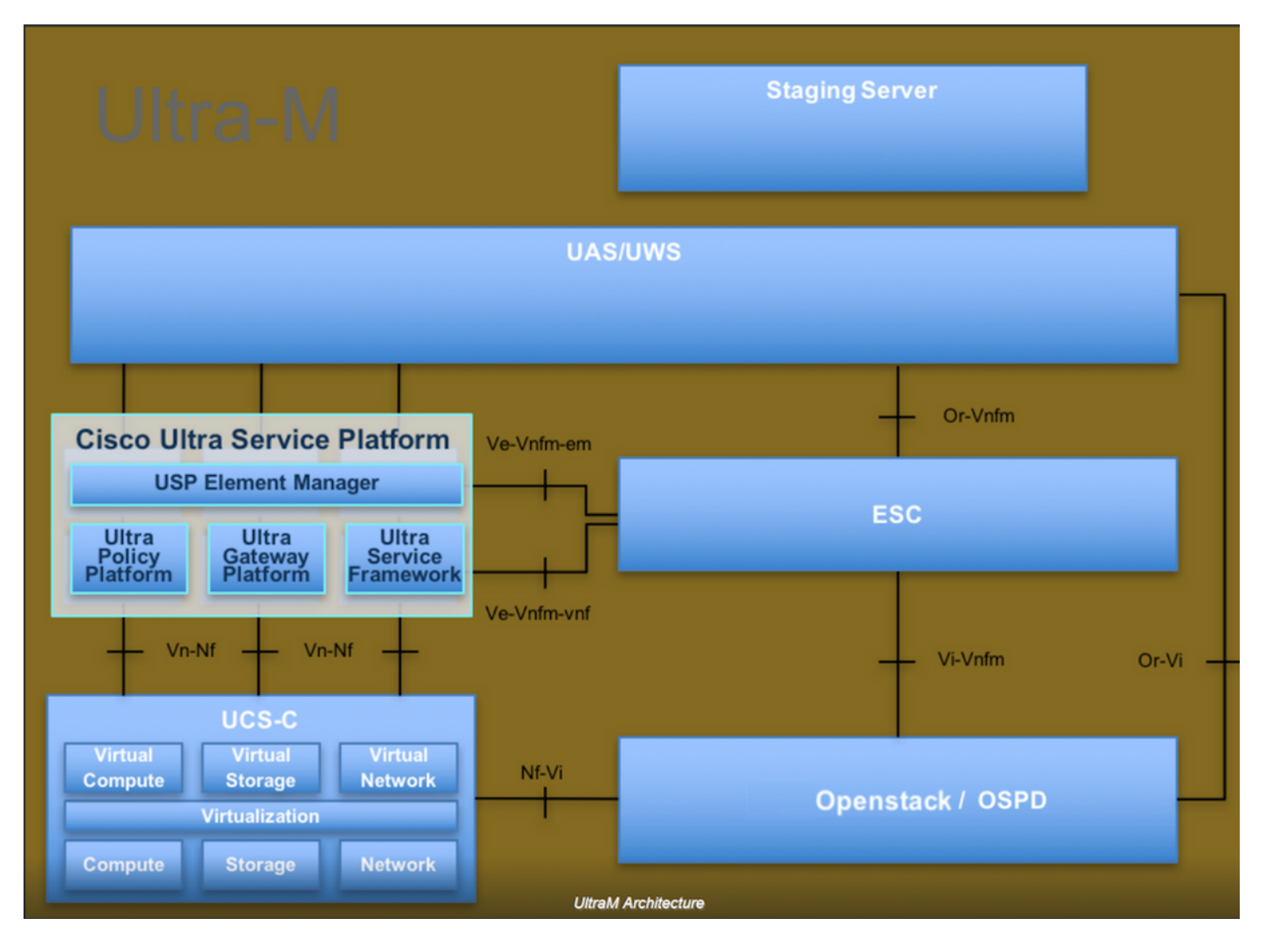

Questo documento è destinato al personale Cisco che ha familiarità con la piattaforma Cisco Ultra-M e descrive in dettaglio i passaggi richiesti da eseguire in OpenStack e Redhat OS.

**Nota:** Per definire le procedure descritte in questo documento, viene presa in considerazione la release di Ultra M 5.1.x.

# Abbreviazioni

- MoP Metodo
- OSD Dischi Object Storage
- OSPD OpenStack Platform Director
- HDD Unità hard disk
- SSD Unità a stato solido
- VIM Virtual Infrastructure Manager
- VM Macchina virtuale
- EM Gestione elementi
- UAS Ultra Automation Services
- UUID Identificatore univoco universale

# Flusso di lavoro di MoP

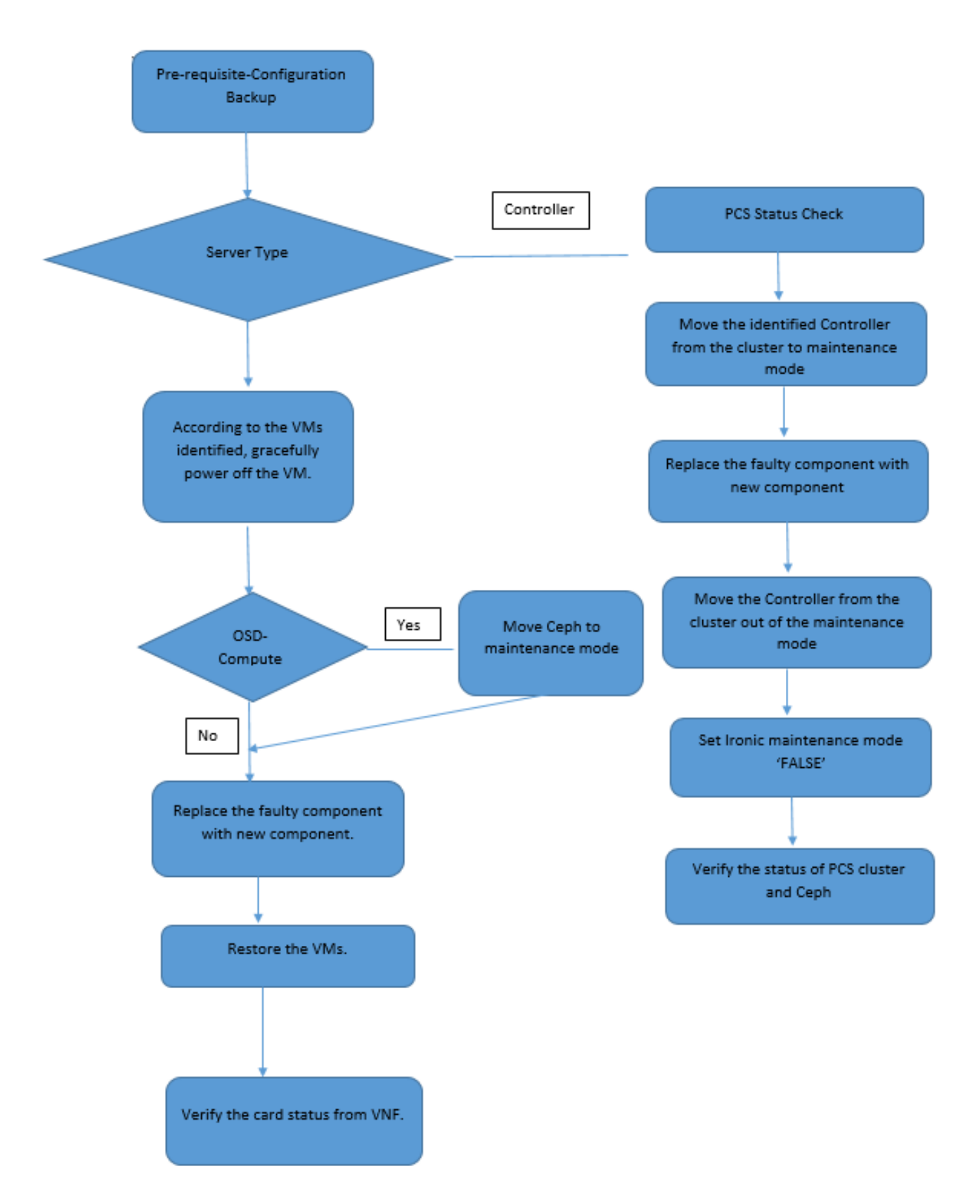

# Prerequisiti

# Backup

Prima di sostituire un componente difettoso, è importante verificare lo stato corrente dell'ambiente

della piattaforma Red Hat OpenStack. Si consiglia di controllare lo stato corrente per evitare complicazioni quando il processo di sostituzione è attivo. Questo flusso di sostituzione consente di ottenere il risultato desiderato.

In caso di ripristino, Cisco consiglia di eseguire un backup del database OSPD attenendosi alla seguente procedura:

[root@director ~]# mysqldump --opt --all-databases > /root/undercloud-all-databases.sql [root@director ~]# tar --xattrs -czf undercloud-backup-`date +%F`.tar.gz /root/undercloud-alldatabases.sql /etc/my.cnf.d/server.cnf /var/lib/glance/images /srv/node /home/stack tar: Removing leading `/' from member names

Questo processo assicura che un nodo possa essere sostituito senza influire sulla disponibilità di alcuna istanza. Inoltre, si consiglia di eseguire il backup della configurazione StarOS soprattutto se il nodo di calcolo/OSD da sostituire ospita la macchina virtuale (VM) CF (Control Function).

**Nota:** Se Server è il nodo Controller, passare alla sezione "", altrimenti passare alla sezione successiva. Assicurarsi di disporre dello snapshot dell'istanza in modo da poter ripristinare la VM quando necessario. Seguire la procedura per creare un'istantanea della VM.

# RMA componente - Nodo di calcolo

# Identificazione delle VM ospitate nel nodo di calcolo

Identificare le VM ospitate nel server.

| [stack@al03-pod2-ospd ~]\$ nova listfield name,host   |                           |                     |  |  |  |  |
|-------------------------------------------------------|---------------------------|---------------------|--|--|--|--|
| ++                                                    | +                         |                     |  |  |  |  |
| ID<br>Host                                            | Name                      |                     |  |  |  |  |
| ++                                                    | +                         |                     |  |  |  |  |
| 46b4b9eb-a1a6-425d-b886-a0ba760e6114<br>4.localdomain | AAA-CPAR-testing-instance | pod2-stack-compute- |  |  |  |  |
| 3bc14173-876b-4d56-88e7-b890d67a4122<br>3.localdomain | aaa2-21                   | pod2-stack-compute- |  |  |  |  |
| f404f6ad-34c8-4a5f-a757-14c8ed7fa30e<br>3.localdomain | aaa21june                 | pod2-stack-compute- |  |  |  |  |
| +                                                     | +                         |                     |  |  |  |  |

**Nota:** Nell'output mostrato di seguito, la prima colonna corrisponde all'UUID, la seconda colonna è il nome della VM e la terza colonna è il nome host in cui la VM è presente. I parametri di questo output verranno utilizzati nelle sezioni successive.

## Backup: PROCESSO SNAPSHOT

### 1. Chiusura dell'applicazione CPAR

Passaggio 1. Aprire un client SSH connesso alla rete di produzione TMO e connettersi all'istanza CPAR.

Èimportante non arrestare tutte e 4 le istanze AAA all'interno di un sito contemporaneamente, farlo uno alla volta.

Passaggio 2. Per chiudere l'applicazione CPAR, eseguire il comando:

#### /opt/CSCOar/bin/arserver stop

Viene visualizzato il messaggio "Cisco Prime Access Registrar Server Agent shutdown complete". devono presentarsi.

**Nota:** Se un utente ha lasciato aperta una sessione CLI, il comando **arserver stop** non funziona e viene visualizzato questo messaggio:

ERROR: You cannot shut down Cisco Prime Access Registrar while the CLI is being used. Current list of running CLI with process id is: 2903 /opt/CSCOar/bin/aregemd -s

In questo esempio, è necessario terminare il processo evidenziato con ID 2903 prima di poter arrestare CPAR. In questo caso, terminare il processo eseguendo il comando:

```
kill -9 *process_id*
Ripetere quindi il passaggio 1.
```

Passaggio 3. Per verificare che l'applicazione CPAR sia stata effettivamente chiusa, eseguire il comando:

/opt/CSCOar/bin/arstatus Devono essere visualizzati i seguenti messaggi:

Cisco Prime Access Registrar Server Agent not running Cisco Prime Access Registrar GUI not running

## 2. Attività snapshot VM

Passaggio 1. Accedere al sito Web dell'interfaccia utente di Horizon corrispondente al sito (Città) su cui si sta lavorando.

Quando si accede a Horizon, questa schermata viene visualizzata.

# **RED HAT** OPENSTACK PLATFORM

If you are not sure which authentication method to use, contact your administrator.

| User Name * |         |
|-------------|---------|
| сраг        |         |
| Password *  |         |
| ******      | ۲       |
|             | Connect |
|             |         |

Passaggio 2. Passare a **Progetto > Istanze** come mostrato in questa immagine.

| $\epsilon \Rightarrow c$ | 🛈 🛈 Not sec    | cure 1        | /dashl   | ooard/project/instances/ |
|--------------------------|----------------|---------------|----------|--------------------------|
| RED HAT OPEN             | STACK PLATFORM | Project Admin | Identity |                          |
| Compute                  | Network ~      | Orchestratio  | in v     | Object Store ~           |
| Overview                 | Instances 2    | Volumes       | Images   | Access & Security        |

Se l'utente utilizzato era cpar, in questo menu vengono visualizzate solo le 4 istanze AAA.

Passaggio 3. Chiudere una sola istanza alla volta e ripetere l'intero processo descritto in questo documento. Per arrestare la VM, passare a **Azioni > Arresta istanza** come mostrato in questa immagine e confermare la selezione.

## Shut Off Instance

Passaggio 4. Verificare che l'istanza sia stata effettivamente chiusa controllando lo stato = **Shutoff** e lo stato di alimentazione = **Shut Down** (Chiuso), come mostrato nell'immagine.

|   | Size     | Key Pair | Status  | Availability Zone | Task | Power State | Time since created | Actions          |
|---|----------|----------|---------|-------------------|------|-------------|--------------------|------------------|
| 1 |          |          |         |                   |      |             |                    |                  |
|   |          |          |         |                   |      |             |                    |                  |
|   |          |          |         |                   |      |             |                    |                  |
|   | AAA-CPAR | -        | Shutoff | AZ-dalaaa09       | None | Shut Down   | 3 months, 2 weeks  | Start Instance 🝷 |
|   |          |          |         |                   |      |             |                    |                  |

Questo passaggio termina il processo di chiusura CPAR.

# Snapshot VM

Una volta disattivate le VM CPAR, le istantanee possono essere eseguite in parallelo, in quanto appartengono a computer indipendenti.

I quattro file QCOW2 vengono creati in parallelo.

Eseguire un'istantanea di ogni istanza AAA (25 minuti -1 ora) (25 minuti per le istanze che hanno utilizzato un'immagine qws come origine e 1 ora per le istanze che utilizzano un'immagine raw come origine)

- 1. Accedere alla GUI di Openstack di POD's Horizon.
- 2. Una volta effettuato l'accesso, spostatevi su **PROJECT > COMPUTE > INSTANCES** (PROGETTO > CALCOLA > ISTANZE) nel menu superiore e cercate le istanze AAA come

|          | <u>mostrato i</u>           | n questa i         | mmagine.                                                                                                    |                 |          |        |                   |        |             |        |                |          |          |          |
|----------|-----------------------------|--------------------|----------------------------------------------------------------------------------------------------|-----------------|----------|--------|-------------------|--------|-------------|--------|----------------|----------|----------|----------|
| RED H    | AT OPENSTACK PLATFORM       | Project Admin Ider | itity                                                                                                    |                 |          |        |                   |        |             |        | Р              | roject ~ | Help     | 👤 cpar 🗸 |
| Comp     | pute Network ~              | Orchestration ~    | Object Store 🗸                                                                                                    |                 |          |        |                   |        |             |        |                |          |          |          |
| Over     | view Instances              | Volumes Imag       | ges Access & Securit                                                                                                    | y               |          |        |                   |        |             |        |                |          |          |          |
| Projec   | et / Compute / Instances    |                    |                                                                                                    |                 |          |        |                   |        |             |        |                |          |          |          |
| Ins      | stances                     |                    |                                                                                                    |                 |          |        |                   |        |             |        |                |          |          |          |
|          |                             |                    |                                                                                                    | Instance Name = | -        |        |                   | Filter | Launch In:  | stance | 📋 Delete Insta | ances    | More Ac  | ctions 🕶 |
|          | Instance Name               | Image Name         | IP Address                                                                                                    | Size            | Key Pair | Status | Availability Zone | Task   | Power State | Time s | since created  | Action   | s        |          |
| 0        | aaa-cpar_new_blr            |                    | tb1-mgmt<br>172.16.181.15<br>Floating IPs:<br>10.225.247.235<br>radius-routable1<br>10.160.132.249<br>diameter-routable1<br>10.160.132.235 | aaa-opar_new    | -        | Active | AZ-aaa            | None   | Running     | 1 mon  | th, 1 week     | Creat    | e Snapsh | ot 💌     |
| 0.225.24 | 47.214/dashboard/project/ir | nages//create/     | tb1-mgmt                                                                                                    |                 |          |        |                   |        |             |        |                |          |          |          |

3. Fare clic su **Create Snapshot** (Crea snapshot) per procedere con la creazione dell'snapshot (che deve essere eseguita sull'istanza AAA corrispondente), come mostrato nell'immagine.

| RED HAT OPENSTACK PLATFORM Project Admi                                                          | in Identity                                                                                                    |                                                                                                 | Project v Help 👤 cpar v                                      |
|--------------------------------------------------------------------------------------------------|----------------------------------------------------------------------------------------------------|-------------------------------------------------------------------------------------------------|--------------------------------------------------------------|
| Compute         Network ~         Orchestra           Overview         Instances         Volumes | Create Snapshot                                                                                                    | ×                                                                                               |                                                              |
| Project / Compute / Instances                                                                    | Snapshot Name * <u>snapshot3-20june</u>                                                                                                    | Description:<br>A snapshot is an image which preserves the disk state of<br>a running instance. |                                                              |
| Instance Name Image                                                                              |                                                                                                    | Cancel Create Snapshot                                                                          | e Delete Instances More Actions -<br>e since created Actions |
| 🗆 aaa-cpar_new_bir -                                                                             | tb1-mgmt<br>172.16.181.15<br>Floating IPs:<br>10.225.247.235<br>radius-routable1<br>10.160.132.249<br>diameter-routable1<br>10.160.132.235 | Active AZ-aaa None Running 1 n                                                                  | nonth, 1 week Create Snapshot 💌                              |
|                                                                                                  | tb1-mgmt<br>• 172.16.181.14                                                                                                    |                                                                                                 |                                                              |

4. Una volta eseguita l'istantanea, passare al menu **Immagini** e verificare che tutte le operazioni siano completate e che non vengano segnalati problemi, come mostrato in questa immagine.

| RED  | AT OPENSTACK PLATE   | ORM Project Admin Identity |                |        |                     |           |             | Project        | t ∨ Help <b>1</b> cpar ∨ |
|------|----------------------|----------------------------|----------------|--------|---------------------|-----------|-------------|----------------|--------------------------|
| Com  | pute Network         | x → Orchestration → Obj    | ect Store 🗸    |        |                     |           |             |                |                          |
| Over | rview Instance       | es Volumes Images          | Access & Secur | ity    |                     |           |             |                |                          |
| Im   | ages                 |                            |                |        |                     |           |             |                |                          |
| Q    | Click here for filte | rs.                        |                |        |                     |           | ×           | + Create Image | 🛍 Delete Images          |
| 0    | Owner                | Name 📤                     | Туре           | Status | Visibility          | Protected | Disk Format | Size           |                          |
| 0    | > Core               | cluman_snapshot            | Image          | Active | Shared with Project | No        | RAW         | 100.00 GB      | Launch -                 |
| 0    | > Core               | ESC-image                  | Image          | Active | Shared with Project | No        | QCOW2       | 925.06 MB      | Launch -                 |
| 0    | > Core               | rebuild_cluman             | Image          | Active | Shared with Project | No        | QCOW2       | 100.00 GB      | Launch -                 |
| 0    | > Cpar               | rhel-guest-image-testing   | Image          | Active | Public              | No        | QCOW2       | 422.69 MB      | Launch -                 |
|      | > Cpar               | snapshot3-20june           | Image          | Active | Private             | No        | QCOW2       | 0 bytes        | Launch -                 |
|      | > Cpar               | snapshot_cpar_20june       | Image          | Active | Private             | No        | QCOW2       | 0 bytes        | Launch -                 |
| 0    | > Cpar               | snapshot_cpar_20june       | Image          | Active | Private             | No        | QCOW2       | 0 bytes        | Launch -                 |

5. Il passaggio successivo consiste nel scaricare la copia istantanea in formato QCOW2 e trasferirla in un'entità remota, nel caso in cui l'OSPD venga perso durante questo processo. A tale scopo, identificare la copia istantanea eseguendo il comando **glance image-list** a livello OSPD.

| [root@elospd01 stack]# glance image-1                                        | ist                                  |   |           |
|------------------------------------------------------------------------------|--------------------------------------|---|-----------|
| +                                                                            | +                                    | + |           |
| ID                                                                           | Name                                 | l | +         |
| 80f083cb-66f9-4fcf-8b8a-7d8965e47b1<br>3f3c-4bcc-aela-8f2ab0d8b950   ELP1 cl | d   AAA-Temporary<br>uman 10_09_2017 | I | 22f8536b- |
| 70ef5911-208e-4cac-93e2-6fe9033db56                                          | 50   ELP2 cluman 10_09_2017          |   |           |

```
| e0b57fc9-e5c3-4b51-8b94-56cbccdf5401 | ESC-image |
| 92dfe18c-df35-4aa9-8c52-9c663d3f839b | 1gnaaa01-sept102017 |
| 1461226b-4362-428b-bc90-0a98cbf33500 | tmobile-pcrf-13.1.1.iso |
| 98275e15-37cf-4681-9bcc-d6ba18947d7b | tmobile-pcrf-13.1.1.qcow2 |
```

+-----+

6. Una volta identificata la copia istantanea da scaricare (quella contrassegnata in verde), è possibile scaricarla in formato QCOW2 con il comando **glance image-download** come illustrato di seguito.

[root@elospd01 stack]# glance image-download 92dfel8c-df35-4aa9-8c52-9c663d3f839b --file
/tmp/AAA-CPAR-LGNoct192017.qcow2 &

- Il & processo viene inviato in background. Il completamento di questa operazione può richiedere del tempo. Al termine, l'immagine può trovarsi nella directory /tmp.
- Quando si invia il processo in background , se la connettività viene persa, anche il processo viene interrotto.
- Eseguire il comando **diswn -h** in modo che, in caso di perdita della connessione SSH, il processo continui a essere in esecuzione e venga completato sull'host OSPD.

7. Al termine del processo di download, è necessario eseguire un processo di compressione poiché lo snapshot può essere riempito con ZEROES a causa di processi, task e file temporanei gestiti dal sistema operativo. Il comando da utilizzare per la compressione dei file è **virtualizzato**.

[root@elospd01 stack]# virt-sparsify AAA-CPAR-LGNoct192017.qcow2 AAA-CPAR-LGNoct192017\_compressed.qcow2

Questo processo può richiedere del tempo (circa 10-15 minuti). Al termine, il file risultante deve essere trasferito a un'entità esterna come specificato nel passo successivo.

Per ottenere questo risultato, è necessario verificare l'integrità del file, eseguire il comando successivo e cercare l'attributo "corrupt" alla fine dell'output.

```
[root@wsospd01 tmp]# qemu-img info AAA-CPAR-LGNoct192017_compressed.qcow2
image: AAA-CPAR-LGNoct192017_compressed.qcow2
file format: qcow2
virtual size: 150G (161061273600 bytes)
disk size: 18G
cluster_size: 65536
Format specific information:
    compat: 1.1
    lazy refcounts: false
    refcount bits: 16
    corrupt: false
```

Per evitare un problema di perdita dell'OSPD, è necessario trasferire lo snapshot creato di recente in formato QCOW2 a un'entità esterna. Prima di avviare il trasferimento di file, è necessario verificare se la destinazione dispone di spazio su disco sufficiente. A tale scopo, utilizzare il comando df -kh. Si consiglia, ad esempio, di trasferirla temporaneamente nell'OSPD di un altro sito utilizzando SFTP sftproot@x.x.x.x dove x.x.x.x è l'IP di un OSPD remoto. Per velocizzare il trasferimento, la destinazione può essere inviata a più OSPD. Allo stesso modo, è possibile eseguire il comando scp \*name\_of\_the\_file\*.qws2 root@ x.x.x./tmp (dove x.x.x.x è l'indirizzo IP di un OSPD remoto) per trasferire il file in un altro OSPD.

# Spegnimento regolare

- Spegni nodo
- 1. Per spegnere l'istanza: nova stop <NOME\_ISTANZA>
- 2. Èpossibile visualizzare il nome dell'istanza con lo stato Shutoff.

| [stack@director ~]\$ nova stop aaa2-21                                            |                                                                            |                                                                 |           |  |  |  |  |
|-----------------------------------------------------------------------------------|----------------------------------------------------------------------------|-----------------------------------------------------------------|-----------|--|--|--|--|
| Request to stop server aaa2-21 has been accepted.                                 |                                                                            |                                                                 |           |  |  |  |  |
| [stack@director ~]\$ nova ]                                                       | list                                                                       |                                                                 |           |  |  |  |  |
| +                                                                                 |                                                                            | +++++                                                           | · <b></b> |  |  |  |  |
| +                                                                                 |                                                                            |                                                                 |           |  |  |  |  |
| ID<br>Power State  <br>Networks<br>                                               | Name                                                                       | Status   Task State                                             |           |  |  |  |  |
| ++                                                                                |                                                                            | ++++++                                                          | ·         |  |  |  |  |
| 46b4b9eb-a1a6-425d-b886-<br>Running   tb1-mgmt=172<br>routable1=10.160.132.231    | -a0ba760e6114   AAA-CPAR-testing-<br>2.16.181.14, 10.225.247.233; radi<br> | instance   ACTIVE   -  <br>us-routable1=10.160.132.245; diamete | er-       |  |  |  |  |
| 3bc14173-876b-4d56-88e7-<br>Shutdown   diameter-rou<br>mgmt=172.16.181.7, 10.225. | -b890d67a4122   aaa2-21<br>1table1=10.160.132.230; radius-rc<br>.247.234   | SHUTOFF   -  <br>putable1=10.160.132.248; tb1-                  |           |  |  |  |  |
| f404f6ad-34c8-4a5f-a757-<br>Running   diameter-rou<br>mgmt=172.16.181.10          | -14c8ed7fa30e   aaa21june<br>1table1=10.160.132.233; radius-rc<br>         | ACTIVE   -    <br>outable1=10.160.132.244; tb1-                 |           |  |  |  |  |
| +                                                                                 |                                                                            | ++++                                                            | ·         |  |  |  |  |
|                                                                                   |                                                                            |                                                                 |           |  |  |  |  |

# Sostituisci componente difettoso da nodo di calcolo

Spegnere il server specificato. Per sostituire un componente guasto su un server UCS C240 M4, è possibile seguire la procedura descritta di seguito:

Sostituzione dei componenti server

# **Ripristino delle VM**

## Ripristina istanza con snapshot

Processo di ripristino

Èpossibile ridistribuire l'istanza precedente con l'istantanea eseguita nei passaggi precedenti.

Passaggio 1. [facoltativo] Se non è disponibile alcuna istantanea VM precedente, connettersi al nodo OSPD in cui è stato inviato il backup e riportare il backup al nodo OSPD originale tramite SFTP. Con <u>sftproot@x.x.x.x</u> dove x.x.x.x è l'IP di un OSPD originale. Salvare il file snapshot nella directory /tmp.

Passaggio 2. Connettersi al nodo OSPD in cui è possibile ridistribuire l'istanza, come mostrato nell'immagine.

Last login: Wed May 9 06:42:27 2018 from 10.169.119.213 [root@daucs01-ospd ~]#

Originare le variabili di ambiente con questo comando:

# source /home/stack/podl-stackrc-Core-CPAR

Passaggio 3. Per utilizzare l'istantanea come immagine, è necessario caricarla sull'orizzonte come tale. Eseguire il comando successivo.

#glance image-create -- AAA-CPAR-Date-snapshot.qcow2 --container-format bare --disk-format qcow2
--name AAA-CPAR-Date-snapshot

Il processo può essere visto in orizzontale e come mostrato in questa immagine.

| RED HAT OPENSTACK PLATFORM Proyecto Administrador Identity     |        |           |             |           |             |           | Proyecto ~ | Ayuda    | 1 core ~ |
|----------------------------------------------------------------|--------|-----------|-------------|-----------|-------------|-----------|------------|----------|----------|
| Compute Red v Orquestación v Almacén de objetos v              |        |           |             |           |             |           |            |          |          |
| Vista general Instancias Volúmenes Imágenes Acceso y seguridad |        |           |             |           |             |           |            |          |          |
| Images                                                         |        |           |             |           |             |           |            |          |          |
| Q Pulse aqui para fitros.                                      |        |           |             |           |             | × + Creat | egemi e    | Delete I | Images   |
| Owmer Nombre *                                                 | Тіро   | Estado ¢  | Visibilidad | Protegido | Disk Format | Tamaño    |            |          |          |
| Core AAA-CPAR-April2018-snapshot                               | Imagen | Guardando | Privado     | No        | QCOW2       |           |            | Delete   | Image    |

Passaggio 4. In Orizzonte, selezionare **Progetto > Istanze** e fare clic su **Avvia istanza**, come mostrato nell'immagine.

| RED HAT OPENSTACK PLATFORM Project Admin Identity   |            |            |      |                   | Project v Help 1 core v                                                                                                    |
|-----------------------------------------------------|------------|------------|------|-------------------|----------------------------------------------------------------------------------------------------|
| Compute Network v Orchestration v Object Store v    |            |            |      |                   |                                                                                                    |
| Overview Instances Volumes Images Access & Security |            |            |      |                   |                                                                                                    |
| Project / Compute / Instances                       |            |            |      |                   |                                                                                                    |
| Instances                                           |            |            |      |                   |                                                                                                    |
| Instance Name                                       | Image Name | IP Address | Size | Instance Name = - | Filter         Claunch lestance         Delete instances         More Actions ▼           Power State         Time since created         Actions |

Passaggio 5. Inserire il **nome** dell'**istanza** e scegliere la **zona di disponibilità** come mostrato in questa immagine.

| Details         | Please provide the initial hostname for the instance, the availability zone<br>count. Increase the Count to create multiple instances with the same set | where it will be deployed, and the instance of tings. |
|-----------------|----------------------------------------------------------------------------------------------------|-------------------------------------------------------|
| Source *        | Instance Name *                                                                                                    | Total Instances (100 Max)                             |
| Flavor *        | dalaaa10                                                                                                    | 27%                                                   |
|                 | Availability Zone                                                                                                    | 2170                                                  |
| Networks        | AZ-dalaaa10                                                                                                    |                                                       |
| Network Ports   | Count *                                                                                                    | 1 Added<br>73 Remaining                               |
| Security Groups | 1                                                                                                    | J                                                     |
| Key Pair        |                                                                                                    |                                                       |
| Configuration   |                                                                                                    |                                                       |
| Server Groups   |                                                                                                    |                                                       |
| Scheduler Hints |                                                                                                    |                                                       |
| Metadata        |                                                                                                    |                                                       |
| × Cancel        |                                                                                                    | < Back Next >                                         |

Passaggio 6. Nella scheda Origine, scegliere l'immagine per creare l'istanza. Nel menu **Select Boot Source**, selezionare **image** (Seleziona origine di avvio), viene visualizzato un elenco di immagini; scegliere quella precedentemente caricata facendo clic sul suo segno + e come mostrato in questa immagine.

| urce          | Select Boot Source            | Create             | New Volume |       |            |        |
|---------------|-------------------------------|--------------------|------------|-------|------------|--------|
| vor *         | Image                         | ▼ Yes              | No         |       |            |        |
| tworks *      | Allocated                     |                    |            |       |            |        |
| twork Ports   | Name                          | Updated            | Size       | Туре  | Visibility |        |
| curity Groups | AAA-CPAR-April2018-snapshot   | 5/10/18 9:56 AM    | 5.43 GB    | qcow2 | Private    | -      |
| y Pair        | ✓ Available (8)               |                    |            |       | S          | Select |
| nfiguration   | Q Click here for filters.     |                    |            |       |            |        |
|               | Name                          | Updated            | Size       | Туре  | Visibility |        |
| rver Groups   | > redhat72-image              | 4/10/18 1:00 PM    | 469.87 MB  | qcow2 | Private    | +      |
| tedate        | > tmobile-pcrf-13.1.1.qcow2   | 9/9/17 1:01 PM     | 2.46 GB    | qcow2 | Public     | +      |
| lagata        | > tmobile-pcrf-13.1.1.iso     | 9/9/17 8:13 AM     | 2.76 GB    | iso   | Private    | +      |
|               | > AAA-Temporary               | 9/5/17 2:11 AM     | 180.00 GB  | qcow2 | Private    | +      |
|               | > CPAR_AAATEMPLATE_AUGUST2220 | 17 8/22/17 3:33 PM | 16.37 GB   | qcow2 | Private    | •      |
|               | > tmobile-pcrf-13.1.0.iso     | 7/11/17 7:51 AM    | 2.82 GB    | iso   | Public     | +      |
|               | > tmobile-pcrf-13.1.0.qcow2   | 7/11/17 7:48 AM    | 2.46 GB    | qcow2 | Public     | +      |
|               | > ESC-image                   | 6/27/17 12:45 PM   | 925.06 MB  | qcow2 | Private    | +      |
|               |                               |                    |            |       |            |        |

Passaggio 7. Nella scheda **Gusto**, scegliere il sapore AAA facendo clic sul segno + come mostrato nell'immagine.

| Details         | Flavors manage<br>Allocated | Flavors manage the sizing for the compute, memory and storage capacity of the instance.<br>Allocated |        |            |           |                |          |            |  |  |  |  |  |
|-----------------|-----------------------------|----------------------------------------------------------------------------------------------------|--------|------------|-----------|----------------|----------|------------|--|--|--|--|--|
| Source          | Name                        | VCPUS                                                                                                | RAM    | Total Disk | Root Disk | Ephemeral Disk | Public   |            |  |  |  |  |  |
| Flavor          |                             | R 36                                                                                                 | 32 GB  | 180 GB     | 180 GB    | 0 GB           | No       | -          |  |  |  |  |  |
| Networks *      | ✓ Available 7               |                                                                                                    |        |            |           |                |          | Select one |  |  |  |  |  |
| Network Ports   | Q Click he                  | re for filters.                                                                                      |        |            |           |                |          | ×          |  |  |  |  |  |
| Security Groups | Name                        | VCPUS                                                                                                | RAM    | Total Disk | Root Disk | Ephemeral Disk | Public   |            |  |  |  |  |  |
| Key Pair        | > pcrf-oam                  | 10                                                                                                   | 24 GB  | 100 GB     | 100 GB    | 0 GB           | Yes      | +          |  |  |  |  |  |
| Configuration   | > pcrf-pd                   | 12                                                                                                   | 16 GB  | 100 GB     | 100 GB    | 0 GB           | Yes      | +          |  |  |  |  |  |
| Server Groups   | > pcrf-qns                  | 10                                                                                                   | 16 GB  | 100 GB     | 100 GB    | 0 GB           | Yes      | +          |  |  |  |  |  |
| Scheduler Hints | > pcrf-arb                  | 4                                                                                                    | 16 GB  | 100 GB     | 100 GB    | 0 GB           | Yes      | +          |  |  |  |  |  |
| Wetduld         | > esc-flavor                | 4                                                                                                    | 4 GB   | 0 GB       | 0 GB      | 0 GB           | Yes      | +          |  |  |  |  |  |
|                 | > pcrf-sm                   | 10                                                                                                   | 104 GB | 100 GB     | 100 GB    | 0 GB           | Yes      | +          |  |  |  |  |  |
|                 | > pcrf-cm                   | 6                                                                                                    | 16 GB  | 100 GB     | 100 GB    | 0 GB           | Yes      | +          |  |  |  |  |  |
|                 |                             |                                                                                                    |        |            |           |                |          |            |  |  |  |  |  |
| × Cancel        |                             |                                                                                                    |        |            |           | Back Next >    | 🚹 Launch | Instance   |  |  |  |  |  |

Passaggio 8. Infine, passare alla scheda **Rete** e scegliere le reti necessarie all'istanza facendo clic sul segno +. In questo caso, selezionare **diametralmente-definibile1**, **radius-routable1** e **tb1-mgmt**, come mostrato nell'immagine.

| Details         | Networks provide the com | nmunication channels for insta | nces in the clo | oud.<br>Sei | lect networks fro | om those listed  | Ø below. |
|-----------------|--------------------------|--------------------------------|-----------------|-------------|-------------------|------------------|----------|
| Source          | Network                  | Subnets Associ                 | ated            | Shared      | Admin State       | Status           |          |
| Flavor          | ≎1 > radius-routa        | ble1 radius-routable-s         | ubnet           | Yes         | Up                | Active           | -        |
| Networks        | ¢2 > diameter-roo        | utable1 sub-diameter-rou       | itable1         | Yes         | Up                | Active           | -        |
| Network Ports   | ≎3 > tb1-mgmt            | tb1-subnet-mgm                 | t .             | Yes         | Up                | Active           | -        |
| Security Groups |                          |                                |                 |             | Selec             | t at least one r | network  |
| Key Pair        | Q Click here for filter  | s.                             |                 |             |                   |                  | ×        |
| Configuration   | Network                  | Subnets Associated             | Shared          | Admin       | State             | Status           |          |
| Server Groups   | > Internal               | Internal                       | Yes             | Up          |                   | Active           | +        |
| Scheduler Hints | > pcrf_dap2_ldap         | pcrf_dap2_ldap                 | Yes             | Up          |                   | Active           | +        |
| Metadata        | > pcrf_dap2_usd          | pcrf_dap2_usd                  | Yes             | Up          |                   | Active           | +        |
|                 | > tb1-orch               | tb1-subnet-orch                | Yes             | Up          |                   | Active           | +        |
|                 | > pcrf_dap1_usd          | pcrf_dap1_usd                  | Yes             | Up          |                   | Active           | +        |
|                 | > pcrf_dap1_sy           | pcrf_dap1_sy                   | Yes             | Up          |                   | Active           | +        |
|                 | > pcrf_dap1_gx           | pcrf_dap1_gx                   | Yes             | Up          |                   | Active           | +        |
|                 | > pcrf_dap1_nap          | pcrf_dap1_nap                  | Yes             | Up          |                   | Active           | +        |
|                 | > pcrf_dap2_sy           | pcrf_dap2_sy                   | Yes             | Up          |                   | Active           | +        |
|                 | > pcrf dap2 rx           | pcrf dap2 rx                   | Yes             | Up          |                   | Active           | +        |
| K Cancel        |                          |                                |                 | < Back      | Next>             | 📤 Launch I       | nstance  |

# Infine, fare clic su Avvia istanza per crearla. I progressi possono essere monitorati in Orizzonte:

| RE | HAT OPENS   | TACK P | LATFORM Proyee  | to Administrador Identit | ty         |           |         |          |       |                 |             |                                                                                                   |            |              |          |                         |                      | Proyecto | - Ayuda        | 1 core ~ |
|----|-------------|--------|-----------------|--------------------------|------------|-----------|---------|----------|-------|-----------------|-------------|---------------------------------------------------------------------------------------------------|------------|--------------|----------|-------------------------|----------------------|----------|----------------|----------|
| Si | itema       |        |                 |                          |            |           |         |          |       |                 |             |                                                                                                   |            |              |          |                         |                      |          |                |          |
| Vi | ta general  |        | Hipervisores    | Agregados de host        | Instancias | Volúmenes | Sabores | Imágenes | Redes | Routers         | IPs flotant | es Predeterminados                                                                                | Definicion | es de los me | tadatos  | Información del Sistema | 1                    |          |                |          |
| Ad | ninistrador | / Sist | ema / Instancia | 5                        |            |           |         |          |       |                 |             |                                                                                                   |            |              |          |                         |                      |          |                |          |
| Ir | nstar       | ncia   | as              |                          |            |           |         |          |       |                 |             |                                                                                                   |            |              |          |                         |                      |          |                |          |
|    |             |        |                 |                          |            |           |         |          |       |                 |             |                                                                                                   |            |              |          | Proyecto= *             |                      | Filtrar  | 🛢 Eliminar ins | stancias |
| 0  | Proye       | cto    | Host            |                          | Nombre     |           |         |          | Nomb  | re de la imagen |             | Dirección IP                                                                                      | Tamaño     | Estado       | Tarea    | Estado de energia       | Tiempo desde su crea | ción A   | cciones        |          |
| c  | ) Core      |        | pod1-stack-com  | pute-5.localdomain       | dalaaa10   |           |         |          | AAA-G | PAR-April2018-s | snapshot    | tb1-mgmt<br>172.16.181.11<br>radius-routable1<br>10.178.6.56<br>diameter-routable1<br>10.178.6.40 | AAA-CPAR   | Construir    | Generanc | Sin estado              | 1 minuto             |          | Editar instanc | cia 💌    |

Dopo alcuni minuti, l'istanza è completamente distribuita e pronta per l'uso, come mostrato in questa immagine.

# Crea e assegna indirizzo IP mobile

Un indirizzo IP mobile è un indirizzo instradabile, ossia è raggiungibile dall'esterno dell'architettura Ultra M/Openstack e può comunicare con altri nodi dalla rete.

Passaggio 1. Nel menu in alto Orizzonte, selezionare Admin > Floating IPs (Amministratore > IP mobili).

Passaggio 2. Fare clic su Alloca IP al progetto.

Passaggio 3. Nella finestra **Alloca IP mobile**, selezionare il **pool** dal quale appartiene il nuovo IP mobile, il **progetto** al quale verrà assegnato e il nuovo **indirizzo IP mobile** stesso.

Ad esempio:

| Allocate Floating IP                                                                                                    | ×                                                                                  |
|----------------------------------------------------------------------------------------------------|------------------------------------------------------------------------------------|
| Pool *         10.145.0.192/26 Management         Project *         Core         ▼         Floating IP Address (optional) €         10.145.0.249 | Description:<br>From here you can allocate a floating IP to a specific<br>project. |
|                                                                                                    | Cancel Allocate Floating IP                                                        |

Passaggio 4. Fare clic sul pulsante Alloca IP mobile.

Passaggio 5. Nel menu in alto Orizzonte, passare a **Progetto > Istanze**.

Passaggio 6. Nella colonna **Azione**, fare clic sulla freccia rivolta verso il basso nel pulsante **Crea snapshot**, viene visualizzato un menu. Selezionare l'opzione **Associa IP mobile**.

Passaggio 7. Selezionare l'indirizzo IP mobile corrispondente da utilizzare nel campo **IP Address** (Indirizzo IP), quindi scegliere l'interfaccia di gestione corrispondente (eth0) dalla nuova istanza a cui verrà assegnato l'indirizzo IP mobile nella **porta da associare**. Fare riferimento all'immagine successiva come esempio di questa procedura.

| Manage Floating IP Associations                                                             |   |                                                                                 |   |  |  |  |  |  |  |  |  |
|---------------------------------------------------------------------------------------------|---|---------------------------------------------------------------------------------|---|--|--|--|--|--|--|--|--|
| IP Address * 10.145.0.249  Port to be associated * AAA-CPAR-testing instance: 172.16.181.17 | + | Select the IP address you wish to associate with the selected instance or port. |   |  |  |  |  |  |  |  |  |
|                                                                                             |   | Cancel                                                                          | e |  |  |  |  |  |  |  |  |

1

Passaggio 8. Infine, fare clic su Associa.

# Abilitazione SSH

Passaggio 1. Nel menu in alto Orizzonte, passare a **Progetto > Istanze**.

Passaggio 2. Fare clic sul nome dell'istanza o della macchina virtuale creata nella sezione **Avviare una nuova istanza**.

Passaggio 3. Fare clic sulla scheda Console. Verrà visualizzata la CLI della VM.

Passaggio 4. Una volta visualizzata la CLI, immettere le credenziali di accesso appropriate, come mostrato nell'immagine:

Nome utente:root

Password: cisco123

```
Red Hat Enterprise Linux Server 7.0 (Maipo)
Kernel 3.10.0-514.el7.x86_64 on an x86_64
aaa-cpar-testing-instance login: root
Password:
Last login: Thu Jun 29 12:59:59 from 5.232.63.159
[root@aaa-cpar-testing-instance ~]#
```

Passaggio 5. Nella CLI, eseguire il comando vi /etc/ssh/sshd\_config per modificare la configurazione SSH.

Passaggio 6. Dopo aver aperto il file di configurazione SSH, premere I per modificare il file. Cercare quindi la sezione e modificare la prima riga da **PasswordAuthentication no** a **PasswordAuthentication yes**, come mostrato nell'immagine.

# To disable tunneled clear text passwords, change to no here!
PasswordAuthentication yes\_
#PermitEmptyPasswords no
PasswordAuthentication no

Passaggio 7. Premere **ESC** ed eseguire **:wq!** per salvare le modifiche apportate al file **sshd\_config**.

Passaggio 8. Eseguire il comando service sshd restart come mostrato nell'immagine.

[root@aaa-cpar-testing-instance ssh]# service sshd restart Redirecting to /bin/systemctl restart sshd.service [root@aaa-cpar-testing-instance ssh]# \_

Passaggio 9. Per verificare che le modifiche alla configurazione SSH siano state applicate correttamente, aprire un client SSH e provare a stabilire una connessione remota sicura **usando I'IP mobile** assegnato all'istanza (ad esempio 10.145.0.249) e la **radice** dell'utente, come mostrato nell'immagine.

```
[2017-07-13 12:12.09] ~
[dieaguil.DIEAGUIL-CWRQ7] > ssh root@10.145.0.249
Warning: Permanently added '10.145.0.249' (RSA) to the list of known hosts
.
root@10.145.0.249's password:
X11 forwarding request failed on channel 0
Last login: Thu Jul 13 12:58:18 2017
[root@aaa-cpar-testing-instance ~]#
[root@aaa-cpar-testing-instance ~]#
```

# **Definizione sessione SSH**

Passaggio 1. Aprire una sessione SSH con l'indirizzo IP della macchina virtuale/server corrispondente in cui è installata l'applicazione, come mostrato nell'immagine.

```
[dieaguil.DIEAGUIL-CWRQ7] ≻ ssh root@10.145.0.59
K11 forwarding request failed on channel 0
Last login: Wed Jun 14 17:12:22 2017 from 5.232.63.147
[root@dalaaa07 ~]#
```

Seguire questi passaggi, una volta che l'attività è stata completata e i servizi CPAR possono essere ristabiliti nel Sito che è stato chiuso.

Passaggio 1. Accedere nuovamente a Orizzonte, selezionare Progetto > Istanza > Avvia istanza

Passaggio 2. Verificare che lo stato dell'istanza sia **Attivo** e che lo stato di alimentazione sia **In esecuzione** come illustrato in questa immagine.

Instances

|   |               |                     |                                                                                                    |        | Instance Name = • |        |                   |      | Filter | & Laund   | th Instance | Delete Instan | More Actions •    |
|---|---------------|---------------------|----------------------------------------------------------------------------------------------------|--------|-------------------|--------|-------------------|------|--------|-----------|-------------|---------------|-------------------|
|   | Instance Name | Image Name          | IP Address                                                                                                    | Size   | Key Pair          | Status | Availability Zone | Task | Po     | wer State | Time sin    | ce created    | Actions           |
| 0 | diisaa04      | dilaaa01-sept092017 | diameter-routable1<br>• 10.160.132.231<br>radius-routable1<br>• 10.160.132.247<br>tb1-mgmt<br>• 172.16.181.16<br>Floating IPs:<br>• 10.250.122.114 | AAA-CP | AR -              | Active | AZ-dllaaa04       | None | Ru     | ning      | 3 months    |               | Create Snapshot • |
|   |               |                     |                                                                                                    |        |                   |        |                   |      |        |           |             |               |                   |

## 9. Controllo dello stato post-attività

Passaggio 1. Eseguire il comando /opt/CSCOar/bin/arstatus a livello di sistema operativo:

| [root@ | wscaaa | a04 | ~]# /opt/CSCOar/bin/arstat | us       |        |
|--------|--------|-----|----------------------------|----------|--------|
| Cisco  | Prime  | AR  | RADIUS server running      | (pid:    | 24834) |
| Cisco  | Prime  | AR  | Server Agent running       | (pid:    | 24821) |
| Cisco  | Prime  | AR  | MCD lock manager running   | (pid:    | 24824) |
| Cisco  | Prime  | AR  | MCD server running         | (pid:    | 24833) |
| Cisco  | Prime  | AR  | GUI running                | (pid:    | 24836) |
| SNMP N | Aaster | Age | ent running                | (pid: 24 | 4835)  |
| [root@ | wscaaa | a04 | ~]#                        |          |        |

Passaggio 2. Eseguire il comando **/opt/CSCOar/bin/aregcmd** a livello di sistema operativo e immettere le credenziali dell'amministratore. Verificare che CPAR Health sia 10 su 10 e che l'uscita da CPAR CLI sia corretta.

```
[root@aaa02 logs]# /opt/CSCOar/bin/aregcmd
Cisco Prime Access Registrar 7.3.0.1 Configuration Utility
Copyright (C) 1995-2017 by Cisco Systems, Inc. All rights reserved.
Cluster:
User: admin
Passphrase:
Logging in to localhost
[ //localhost ]
LicenseInfo = PAR-NG-TPS 7.2(100TPS:)
PAR-ADD-TPS 7.2(2000TPS:)
PAR-RDDR-TRX 7.2()
PAR-HSS 7.2()
```

```
Administrators/
Server 'Radius' is Running, its health is 10 out of 10
--> exit
```

Passaggio 3. Eseguire il comando **netstat | diametro grep** e verificare che tutte le connessioni DRA siano stabilite.

L'output qui menzionato è relativo a un ambiente in cui sono previsti collegamenti con diametro. Se vengono visualizzati meno collegamenti, si tratta di una disconnessione da DRA che deve essere analizzata.

| [root@aa02 | logs]# | netstat | grep diam  | eter    |                                |    |
|------------|--------|---------|------------|---------|--------------------------------|----|
| tcp        | 0      | 0       | aaa02.aaa. | epc.:77 | mpl.dra01.d:diameter ESTABLISH | ED |
| tcp        | 0      | 0       | aaa02.aaa. | epc.:36 | tsa6.dra01:diameter ESTABLISHE | D  |
| tcp        | 0      | 0       | aaa02.aaa. | epc.:47 | mp2.dra01.d:diameter ESTABLISH | ED |
| tcp        | 0      | 0       | aaa02.aaa. | epc.:07 | tsa5.dra01:diameter ESTABLISHE | D  |
| tcp        | 0      | 0       | aaa02.aaa. | epc.:08 | np2.dra01.d:diameter ESTABLISH | ED |

Passaggio 4. Verificare che nel registro TPS siano visualizzate le richieste elaborate da CPAR. I valori evidenziati rappresentano i TPS e quelli a cui è necessario prestare attenzione.

Il valore di TPS non deve superare 1500.

| <pre>[root@wscaaa04 ~]# tail -f /opt/CSCOar/logs/tps-11-21-2017.csv</pre> |
|---------------------------------------------------------------------------|
| 11-21-2017,23:57:35, <b>263</b> ,0                                        |
| 11-21-2017,23:57:50, <b>237</b> ,0                                        |
| 11-21-2017,23:58:05, <b>237</b> ,0                                        |
| 11-21-2017,23:58:20, <b>257</b> ,0                                        |
| 11-21-2017,23:58:35, <b>254</b> ,0                                        |
| 11-21-2017,23:58:50, <b>248</b> ,0                                        |
| 11-21-2017,23:59:05, <b>272</b> ,0                                        |
| 11-21-2017,23:59:20, <b>243</b> ,0                                        |
| 11-21-2017,23:59:35, <b>244</b> ,0                                        |
| 11-21-2017,23:59:50, <b>233</b> ,0                                        |
| Passaggio 5 Cercare eventuali messaggi "error" o "alarm" in name, rac     |

Passaggio 5. Cercare eventuali messaggi "error" o "alarm" in name\_radius\_1\_log

[root@aaa02 logs]# grep -E "error|alarm" name\_radius\_1\_log Passaggio 6. Verificare la quantità di memoria utilizzata dal processo CPAR eseguendo il comando:

top | grep radius

[root@sfraaa02 ~]# top | grep radius 27008 root 20 0 20.228g **2.413g** 11408 S 128.3 7.7 1165:41 radius

Questo valore evidenziato deve essere inferiore a 7 Gb, ovvero il valore massimo consentito a livello di applicazione.

# RMA componente - Nodo di calcolo OSD

Identificazione delle VM ospitate nel nodo di calcolo OSD

Identificare le VM ospitate nel server OSD-Compute.

```
[stack@director ~]$ nova list --field name,host | grep osd-compute-0
| 46b4b9eb-a1a6-425d-b886-a0ba760e6114 | AAA-CPAR-testing-instance | pod2-stack-compute-
4.localdomain |
```

**Nota:** Nell'output mostrato di seguito, la prima colonna corrisponde all'UUID, la seconda colonna è il nome della VM e la terza colonna è il nome host in cui la VM è presente. I parametri di questo output verranno utilizzati nelle sezioni successive.

### Backup: PROCESSO SNAPSHOT

### 1. Chiusura dell'applicazione CPAR

Passaggio 1. Aprire un client SSH connesso alla rete di produzione TMO e connettersi all'istanza CPAR.

Èimportante non arrestare tutte e 4 le istanze AAA all'interno di un sito contemporaneamente, farlo uno alla volta.

Passaggio 2. Per chiudere l'applicazione CPAR, eseguire il comando:

#### /opt/CSCOar/bin/arserver stop

Viene visualizzato il messaggio "Cisco Prime Access Registrar Server Agent shutdown complete". devono presentarsi.

**Nota:** Se un utente ha lasciato aperta una sessione CLI, il comando **arserver stop** non funziona e viene visualizzato questo messaggio:

ERROR: You cannot shut down Cisco Prime Access Registrar while the CLI is being used. Current list of running CLI with process id is: 2903 /opt/CSCOar/bin/aregcmd -s

In questo esempio, è necessario terminare il processo evidenziato con ID 2903 prima di poter arrestare CPAR. In questo caso, terminare il processo eseguendo il comando:

kill -9 \*process\_id\* Ripetere quindi il punto 1.

Passaggio 3. Verificare che l'applicazione CPAR sia stata effettivamente chiusa eseguendo il comando:

/opt/CSCOar/bin/arstatus

Devono essere visualizzati i seguenti messaggi:

Cisco Prime Access Registrar Server Agent not running Cisco Prime Access Registrar GUI not running

# 2. Attività snapshot VM

Passaggio 1. Accedere al sito Web dell'interfaccia utente di Horizon corrispondente al sito (Città) su cui si sta lavorando.

Quando si accede a Horizon, è possibile osservare questa schermata.

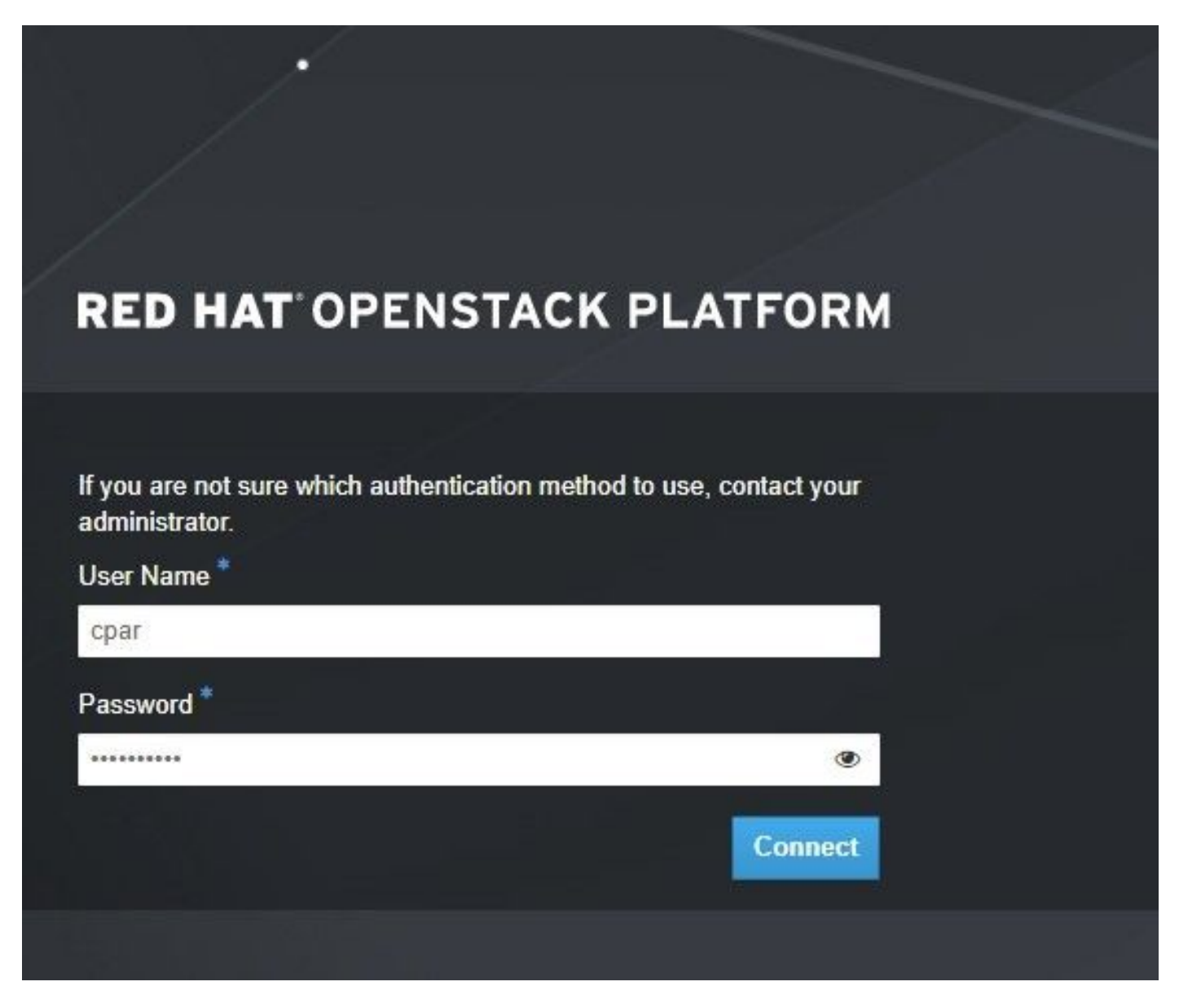

Passaggio 2. Passare a **Progetto > Istanze** come mostrato in questa immagine.

| ← ⇒ C        | Not see        |               | /dasht   | ooard/project/instances/ |  |
|--------------|----------------|---------------|----------|--------------------------|--|
| RED HAT OPEN | STACK PLATFORM | Project Admin | Identity |                          |  |
| Compute      | Network ~      | Orchestratio  | n v      | Object Store ~           |  |
| Overview     | Instances 2    | Volumes       | Images   | Access & Security        |  |

Se l'utente utilizzato era CPAR, in questo menu possono essere visualizzate solo le 4 istanze AAA.

Passaggio 3. Chiudere una sola istanza alla volta e ripetere l'intero processo descritto in questo

documento. Per arrestare la VM, passare a **Azioni > Arresta istanza** come mostrato nell'immagine e confermare la selezione.

Shut Off Instance

Passaggio 4. Verificare che l'istanza sia stata effettivamente chiusa controllando lo stato = **Shutoff** e lo stato di alimentazione = **Shut Down** (Chiuso), come mostrato nell'immagine.

| Size     | Key Pair | Status  | Availability Zone | Task | Power State | Time since created | Actions          |
|----------|----------|---------|-------------------|------|-------------|--------------------|------------------|
|          |          |         |                   |      |             |                    |                  |
|          |          |         |                   |      |             |                    |                  |
|          |          |         |                   |      |             |                    |                  |
| AAA-CPAR | -        | Shutoff | AZ-dalaaa09       | None | Shut Down   | 3 months, 2 weeks  | Start Instance 👻 |
|          |          |         |                   |      |             |                    |                  |
|          |          |         |                   |      |             |                    |                  |

Questo passaggio termina il processo di chiusura CPAR.

# Snapshot VM

Una volta disattivate le VM CPAR, le istantanee possono essere eseguite in parallelo, in quanto appartengono a computer indipendenti.

I quattro file QCOW2 vengono creati in parallelo.

Eseguire un'istantanea di ciascuna istanza AAA. (25 minuti - 1 ora) (25 minuti per le istanze che utilizzano un'immagine qws come origine e 1 ora per le istanze che utilizzano un'immagine raw come origine)

- 1. Accesso alla GUI Openstack del POD
- 2. Una volta eseguito l'accesso, spostarsi nella sezione **Progetto > Calcola > Istanze** del menu superiore e cercare le istanze AAA come mostrato in questa immagine.

| RED H   | AT OPENSTACK PLATFORM     | Project Admin Ide    | ntity                                                                                                    |                 |          |        |                   |        |             |                | Project ~    | Help       | 👤 cpar 🗸 |
|---------|---------------------------|----------------------|----------------------------------------------------------------------------------------------------|-----------------|----------|--------|-------------------|--------|-------------|----------------|--------------|------------|----------|
| Com     | pute Network ~            | Orchestration $\sim$ | Object Store ~                                                                                                    |                 |          |        |                   |        |             |                |              |            |          |
| Over    | view Instances            | Volumes Ima          | ges Access & Securit                                                                                                    | У               |          |        |                   |        |             |                |              |            |          |
| Proje   | ct / Compute / Instance   | S                    |                                                                                                    |                 |          |        |                   |        |             |                |              |            |          |
| In      | stances                   |                      |                                                                                                    |                 |          |        |                   |        |             |                |              |            |          |
|         |                           |                      |                                                                                                    | Instance Name = | •        |        |                   | Filter | Launch Ins  | tance 📋 Dele   | te Instances | More Ac    | tions 🕶  |
|         | Instance Name             | Image Name           | IP Address                                                                                                    | Size            | Key Pair | Status | Availability Zone | Task   | Power State | Time since cre | ated Action  | 15         |          |
|         | aaa-cpar_new_blr          | -                    | tb1-mgmt<br>172.16.181.15<br>Floating IPs:<br>10.225.247.235<br>radius-routable1<br>10.160.132.249<br>diameter-routable1<br>10.160.132.235 | aaa-cpar_new    | -        | Active | AZ-aaa            | None   | Running     | 1 month, 1 wee | k Crea       | te Snapshr | ot 💌     |
| 0.005.0 | 47.044/dashbasad/aasiaat/ |                      | tb1-mgmt                                                                                                    |                 |          |        |                   |        |             |                |              |            |          |
| 0.225.2 | 47.214/dashboard/project/ | mages//create/       |                                                                                                    |                 |          |        |                   |        |             |                |              |            |          |

3. Fare clic su **Create Snapshot** (Crea snapshot) per procedere con la creazione dello snapshot (che deve essere eseguita sull'istanza AAA corrispondente), come mostrato nell'immagine.

| RED HA  | AT OPENSTACK PLATFORM  | Project Admi         | n Identity                                                                                                    |                |                                                                                                 | Project 🗸 🛛 Help 👤 cpar 🗸       |
|---------|------------------------|----------------------|----------------------------------------------------------------------------------------------------|----------------|-------------------------------------------------------------------------------------------------|---------------------------------|
| Comp    | vite Network ~         | Orchestra<br>Volumes | Create Snapshot                                                                                                    |                | 30                                                                                              |                                 |
| Project | t / Compute / Instance | 95                   | Snapshot Name * snapshot3-20june                                                                                                    |                | Description:<br>A snapshot is an image which preserves the disk state of<br>a running instance. |                                 |
| 0       | Instance Name          | Image                |                                                                                                    |                | Cancel Create Snapshot                                                                          | e                               |
| 0       | aaa-cpar_new_bir       | ·                    | tb1-mgmt<br>172.16.181.15<br>Floating IPs:<br>10.225.247.235<br>radius-routable1<br>10.160.132.249<br>diameter-routable1<br>10.160.132.235 | aaa-cpar_new - | Active AZ-aaa None Running 1                                                                    | month, 1 week Create Snapshot 💌 |
|         |                        |                      | tb1-mgmt • 172.16.181.14                                                                                                    |                |                                                                                                 |                                 |

4. Una volta eseguita l'istantanea, passare al menu **Immagini** e verificare che tutti finiscano e segnalino i problemi come mostrato in questa immagine.

| RED HAT OPENSTACK PLATE | ORM Project Admin Identity               |                 |        |                     |           |             | Project        | ✓ Help L cpar ✓ |  |  |
|-------------------------|------------------------------------------|-----------------|--------|---------------------|-----------|-------------|----------------|-----------------|--|--|
| Compute Network         | <ul> <li>Orchestration ~ Obje</li> </ul> | ct Store  ∽     |        |                     |           |             |                |                 |  |  |
| Overview Instance       | es Volumes Images                        | Access & Securi | У      |                     |           |             |                |                 |  |  |
| Images                  | mages                                    |                 |        |                     |           |             |                |                 |  |  |
| Q Click here for filte  | rs.                                      |                 |        |                     |           | ×           | + Create Image | 🛍 Delete Images |  |  |
| Owner                   | Name <sup>▲</sup>                        | Туре            | Status | Visibility          | Protected | Disk Format | Size           |                 |  |  |
| Core                    | cluman_snapshot                          | Image           | Active | Shared with Project | No        | RAW         | 100.00 GB      | Launch -        |  |  |
| Core                    | ESC-image                                | Image           | Active | Shared with Project | No        | QCOW2       | 925.06 MB      | Launch -        |  |  |
| Core                    | rebuild_cluman                           | Image           | Active | Shared with Project | No        | QCOW2       | 100.00 GB      | Launch -        |  |  |
| Cpar                    | rhel-guest-image-testing                 | Image           | Active | Public              | No        | QCOW2       | 422.69 MB      | Launch -        |  |  |
| Cpar                    | snapshot3-20june                         | Image           | Active | Private             | No        | QCOW2       | 0 bytes        | Launch -        |  |  |
| Cpar                    | snapshot_cpar_20june                     | Image           | Active | Private             | No        | QCOW2       | 0 bytes        | Launch -        |  |  |
| Cpar                    | snapshot_cpar_20june                     | Image           | Active | Private             | No        | QCOW2       | 0 bytes        | Launch -        |  |  |

5. Il passaggio successivo consiste nel scaricare la copia istantanea in formato QCOW2 e trasferirla in un'entità remota, nel caso in cui l'OSPD venga perso durante questo processo. A tale scopo, identificare la copia istantanea eseguendo il comando **glance image-list** a livello OSPD.

| [root@elospd01 stack]# glance image                                     | e-list                                   |   |           |
|-------------------------------------------------------------------------|------------------------------------------|---|-----------|
| +                                                                       | +                                        | + |           |
| ID                                                                      | Name                                     | I | +         |
| 80f083cb-66f9-4fcf-8b8a-7d8965e47<br>3f3c-4bcc-aela-8f2ab0d8b950   ELP1 | bld   AAA-Temporary<br>cluman 10_09_2017 | Ι | 22f8536b- |

|  | 70ef5911-208e-4cac-93e2-6fe9033db560 | ELP2 cluman 10_09_2017    |  |
|--|--------------------------------------|---------------------------|--|
|  | e0b57fc9-e5c3-4b51-8b94-56cbccdf5401 | ESC-image                 |  |
|  | 92dfe18c-df35-4aa9-8c52-9c663d3f839b | lgnaaa01-sept102017       |  |
|  | 1461226b-4362-428b-bc90-0a98cbf33500 | tmobile-pcrf-13.1.1.iso   |  |
|  | 98275e15-37cf-4681-9bcc-d6ba18947d7b | tmobile-pcrf-13.1.1.qcow2 |  |
|  |                                      |                           |  |

-----+

6. Dopo aver identificato lo snapshot da scaricare (quello contrassegnato in verde), è possibile scaricarlo in formato QCOW2 con il comando glance image-download come illustrato di seguito.

[root@elospd01 stack]# glance image-download 92dfel8c-df35-4aa9-8c52-9c663d3f839b --file
/tmp/AAA-CPAR-LGNoct192017.qcow2 &

- Il & processo viene inviato in background. Il completamento di questa operazione può richiedere del tempo. Al termine, l'immagine può trovarsi nella directory /tmp.
- Quando si invia il processo in background, se la connettività viene persa, anche il processo viene interrotto.
- Eseguire il comando **diswn** -h in modo che, in caso di perdita della connessione SSH, il processo continui a essere in esecuzione e venga completato sull'host OSPD.

7. Al termine del processo di download, è necessario eseguire un processo di compressione poiché lo snapshot può essere riempito con ZEROES a causa di processi, task e file temporanei gestiti dal sistema operativo. Il comando da utilizzare per la compressione dei file è **virtualizzato**.

#### [root@elospd01 stack]# virt-sparsify AAA-CPAR-LGNoct192017.qcow2 AAA-CPAR-LGNoct192017\_compressed.qcow2

Questo processo può richiedere del tempo (circa 10-15 minuti). Al termine, il file risultante deve essere trasferito a un'entità esterna come specificato nel passo successivo.

Per ottenere questo risultato, è necessario verificare l'integrità del file, eseguire il comando successivo e cercare l'attributo "corrupt" alla fine dell'output.

```
[root@wsospd01 tmp]# qemu-img info AAA-CPAR-LGNoct192017_compressed.qcow2
image: AAA-CPAR-LGNoct192017_compressed.qcow2
file format: qcow2
virtual size: 150G (161061273600 bytes)
disk size: 18G
cluster_size: 65536
Format specific information:
    compat: 1.1
    lazy refcounts: false
    refcount bits: 16
    corrupt: false
```

Per evitare un problema di perdita dell'OSPD, è necessario trasferire lo snapshot creato di recente in formato QCOW2 a un'entità esterna. Prima di avviare il trasferimento di file, è necessario verificare se la destinazione dispone di spazio su disco sufficiente, eseguire il comando df -khin per verificare lo spazio di memoria. Si consiglia, ad esempio, di trasferirla temporaneamente nell'OSPD di un altro sito utilizzando SFTP sftproot@x.x.x.x dove x.x.x.x è l'IP di un OSPD remoto. Per velocizzare il trasferimento, la destinazione può essere inviata a più OSPD. Allo stesso modo, è possibile eseguire il comando scp \*name\_of\_the\_file\*.qws2

**root@ x.x.x.x:/tmp** (dove x.x.x.x è l'indirizzo IP di un OSPD remoto) per trasferire il file a un altro OSPD.

# Metti CEPH in modalità di manutenzione

**Nota:** Se il componente difettoso deve essere sostituito su un nodo OSD-Compute, attivare la manutenzione sul server prima di procedere con la sostituzione del componente.

• Verificare che lo stato dell'albero di ceph osd sia attivo nel server.

```
[heat-admin@pod2-stack-osd-compute-0 ~]$ sudo ceph osd tree
ID WEIGHT TYPE NAME UP/DOWN REWEIGHT PRIMARY-AFFINITY
-1 13.07996 root default
-2 4.35999 host pod2-stack-osd-compute-0
0 1.09000 osd.0 up 1.00000 1.00000
3 1.09000 osd.3 up 1.00000 1.00000
6 1.09000 osd.6 up 1.00000 1.00000
9 1.09000 osd.9 up 1.00000 1.00000
-3 4.35999 host pod2-stack-osd-compute-1
1 1.09000 osd.1 up 1.00000 1.00000
4 1.09000 osd.4 up 1.00000 1.00000
7 1.09000 osd.7 up 1.00000 1.00000
10 1.09000 osd.10 up 1.00000 1.00000
-4 4.35999 host pod2-stack-osd-compute-2
2 1.09000 osd.2 up 1.00000 1.00000
5 1.09000 osd.5 up 1.00000 1.00000
8 1.09000 osd.8 up 1.00000 1.00000
11 1.09000 osd.11 up 1.00000 1.00000
```

• Accedere al nodo di calcolo OSD e impostare CEPH in modalità di manutenzione.

[root@pod2-stack-osd-compute-0 ~]# sudo ceph osd set norebalance [root@pod2-stack-osd-compute-0 ~]# sudo ceph osd set noout [root@pod2-stack-osd-compute-0 ~]# sudo ceph status cluster eb2bb192-b1c9-11e6-9205-525400330666 health HEALTH WARN noout, norebalance, sortbitwise, require\_jewel\_osds flag(s) set monmap e1: 3 mons at {pod2-stack-controller-0=11.118.0.10:6789/0,pod2-stack-controller-1=11.118.0.11:6789/0,pod2-stack-controller-2=11.118.0.12:6789/0} election epoch 10, quorum 0,1,2 pod2-stack-controller-0,pod2-stack-controller-1,pod2-stackcontroller-2 osdmap e79: 12 osds: 12 up, 12 in flags noout, norebalance, sortbitwise, require\_jewel\_osds pgmap v22844323: 704 pgs, 6 pools, 804 GB data, 423 kobjects 2404 GB used, 10989 GB / 13393 GB avail 704 active+clean client io 3858 kB/s wr, 0 op/s rd, 546 op/s wr

**Nota:** Quando CEPH viene rimosso, VNF HD RAID entra in stato Degraded ma hd-disk deve ancora essere accessibile.

# Spegnimento regolare

- Spegni nodo
- 1. Per spegnere l'istanza: nova stop <NOME\_ISTANZA>
- 2. Èpossibile visualizzare il nome dell'istanza con lo stato Shutoff.

| [stack@director ~]\$ nova stop aaa2-                                                                         | -21                                                    |                                               |                    |
|----------------------------------------------------------------------------------------------------|--------------------------------------------------------|-----------------------------------------------|--------------------|
| Request to stop server aaa2-21 has b                                                                         | peen accepted.                                         |                                               |                    |
| [stack@director ~]\$ nova list                                                                               |                                                        |                                               |                    |
| +                                                                                                    | +                                                      | ++                                            |                    |
| +                                                                                                    |                                                        |                                               |                    |
| ID<br>Power State  <br>Networks                                                                              | Name                                                   | Status   Tas                                  | k State            |
| <br>+                                                                                                    | +                                                      |                                               |                    |
| ++                                                                                                    |                                                        |                                               |                    |
| 46b4b9eb-a1a6-425d-b886-a0ba760e61<br>Running   tbl-mgmt=172.16.181.14<br>routable1=10.160.132.231           | 114   AAA-CPAR-testing-in<br>4, 10.225.247.233; radius | stance   ACTIVE   -<br>-routable1=10.160.132. | <br>245; diameter- |
| 3bc14173-876b-4d56-88e7-b890d67a41<br>Shutdown   diameter-routable1=10.<br>mgmt=172.16.181.7, 10.225.247.234 | 122   aaa2-21<br>.160.132.230; radius-rout<br>         | SHUTOFF   -<br>able1=10.160.132.248;          | <br>tb1-           |
| f404f6ad-34c8-4a5f-a757-14c8ed7fa3<br>Running   diameter-routable1=10.<br>mgmt=172.16.181.10                 | 30e   aaa21june<br>.160.132.233; radius-rout<br>       | ACTIVE   -<br>able1=10.160.132.244;           | <br>tb1-           |
| ++                                                                                                    | +                                                      | ++                                            |                    |

----+

## Sostituire il componente difettoso dal nodo di elaborazione OSD

Spegnere il server specificato. Per sostituire un componente guasto su un server UCS C240 M4, è possibile seguire la procedura descritta di seguito:

Sostituzione dei componenti server

# Sposta CEPH fuori dalla modalità di manutenzione

Accedere al nodo di calcolo OSD e spostare CEPH fuori dalla modalità di manutenzione.

[root@pod2-stack-osd-compute-0 ~]# sudo ceph osd unset norebalance
[root@pod2-stack-osd-compute-0 ~]# sudo ceph osd unset noout

[root@pod2-stack-osd-compute-0 ~]# sudo ceph status

health HEALTH\_OK
monmap e1: 3 mons at {pod2-stack-controller-0=11.118.0.10:6789/0,pod2-stack-controller1=11.118.0.11:6789/0,pod2-stack-controller-2=11.118.0.12:6789/0}
election epoch 10, quorum 0,1,2 pod2-stack-controller-0,pod2-stack-controller-1,pod2-stackcontroller-2
osdmap e81: 12 osds: 12 up, 12 in
flags sortbitwise,require\_jewel\_osds
pgmap v22844355: 704 pgs, 6 pools, 804 GB data, 423 kobjects
2404 GB used, 10989 GB / 13393 GB avail
704 active+clean
client io 3658 kB/s wr, 0 op/s rd, 502 op/s wr

# Ripristino delle VM

# Ripristina istanza con snapshot

Processo di ripristino

Èpossibile ridistribuire l'istanza precedente con l'istantanea eseguita nei passaggi precedenti.

Passaggio 1. [FACOLTATIVO] Se non è disponibile alcuna copia istantanea VM precedente, connettersi al nodo OSPD in cui è stato inviato il backup e reinserire il backup nel nodo OSPD originale. Utilizzando <u>sftproot@x.x.x.x</u> dove x.x.x.x è l'IP di un OSPD originale. Salvare il file snapshot nella directory /tmp.

Passaggio 2. Connettersi al nodo OSPD in cui l'istanza verrà ridistribuita.

Last login: Wed May 9 06:42:27 2018 from 10.169.119.213 [root@daucs01-ospd ~]# ■

Originare le variabili di ambiente con questo comando:

# source /home/stack/pod1-stackrc-Core-CPAR

Passaggio 3. Per utilizzare l'istantanea come immagine, è necessario caricarla in Horizon come tale. Eseguire il comando successivo.

#glance image-create -- AAA-CPAR-Date-snapshot.qcow2 --container-format bare --disk-format qcow2
--name AAA-CPAR-Date-snapshot

Il processo può essere visto all'orizzonte.

| RED HAT OPENSTACK PLATFORM | Proyecto Administrador Identity          |        |           |             |           |             | Proye         | clo ~ Ayuda | 1 core ~ |
|----------------------------|------------------------------------------|--------|-----------|-------------|-----------|-------------|---------------|-------------|----------|
| Compute Red ~              | Orquestación v Almacén de objetos v      |        |           |             |           |             |               |             |          |
| Vista general Instanci     | as Volúmenes Imágenes Acceso y seguridad |        |           |             |           |             |               |             |          |
| Images                     |                                          |        |           |             |           |             |               |             |          |
| Q Pulse aqui para filtro   | λ.                                       |        |           |             |           |             | * Create Imag | e 🗊 Delete  | e Images |
| Owner                      | Nombre *                                 | Тіро   | Estado Ø  | Visibilidad | Protegido | Disk Format | Tamaño        |             |          |
| Core                       | AAA-CPAR-April2018-snapshot              | Imagen | Guardando | Privado     | No        | QCOW2       |               | 1 Delet     | le Image |

Passaggio 4. In Orizzonte, selezionare **Progetto > Istanze** e fare clic su **Avvia istanza**, come mostrato nell'immagine.

| MB NAT OFFICIAL ALTONY DELTA                        |            |            |      |                                                                       |                         |  |  |  |  |  |
|-----------------------------------------------------|------------|------------|------|-----------------------------------------------------------------------|-------------------------|--|--|--|--|--|
| Compute Network v Orchestration v Object Store v    |            |            |      |                                                                       |                         |  |  |  |  |  |
| Overview Instances Volumes Images Access & Security |            |            |      |                                                                       |                         |  |  |  |  |  |
| Project / Compute / Instances                       |            |            |      |                                                                       |                         |  |  |  |  |  |
| Instances                                           |            |            |      |                                                                       |                         |  |  |  |  |  |
|                                                     |            |            |      | Instance Name = • Filter GLaunch instance Deleter                     | nstances More Actions - |  |  |  |  |  |
| Instance Name                                       | Image Name | IP Address | Size | Key Pair Status Availability Zone Task Power State Time since created | Actions                 |  |  |  |  |  |

Passaggio 5. Inserire il **nome dell'istanza** e scegliere la **zona di disponibilità** come mostrato nell'immagine.

| Launch Instance |                                                                                                    | ×                                                   |
|-----------------|----------------------------------------------------------------------------------------------------|-----------------------------------------------------|
| Details         | Please provide the initial hostname for the instance, the availability zone count. Increase the Count to create multiple instances with the same set | where it will be deployed, and the instance ttings. |
| Source *        | Instance Name *                                                                                                    | Total Instances (100 Max)                           |
| Flavor*         | dalaaa10                                                                                                    | 27%                                                 |
| Networks *      | AZ-dalaaa10                                                                                                    | • 26 Current Usage                                  |
| Network Ports   | Count *                                                                                                    | 1 Added                                             |
| Security Groups | 1                                                                                                    | 73 Kemaning                                         |
| Key Pair        |                                                                                                    |                                                     |
| Configuration   |                                                                                                    |                                                     |
| Server Groups   |                                                                                                    |                                                     |
| Scheduler Hints |                                                                                                    |                                                     |
| Metadata        |                                                                                                    |                                                     |
| × Cancel        |                                                                                                    | < Back Next >                                       |

Passaggio 6. Nella scheda **Origine** scegliere l'immagine per creare l'istanza. Nel menu **Select Boot Source** (Seleziona origine di avvio) selezionare **Image** (Immagine), viene visualizzato un elenco di immagini; selezionare quella che era stata caricata in precedenza facendo clic sul segno +.

| ce in the second second second second second second second second second second second second second second se | Select Boot Source            | Select Boot Source Create |           |       |            |        |
|----------------------------------------------------------------------------------------------------|-------------------------------|---------------------------|-----------|-------|------------|--------|
| r*                                                                                                    | Image                         | * Yes                     | No        |       |            |        |
| orks *                                                                                                    | Allocated                     |                           |           |       |            |        |
| ork Ports                                                                                                    | Name                          | Updated                   | Size      | Туре  | Visibility |        |
| rity Groups                                                                                                    | AAA-CPAR-April2018-snapshot   | 5/10/18 9:56 AM           | 5.43 GB   | qcow2 | Private    | Ŀ      |
| Pair                                                                                                    | V Available                   |                           |           |       | 5          | Select |
| guration                                                                                                    | Q Click here for filters.     | Undated                   | Size      | Type  | Visibility |        |
| er Groups                                                                                                    | redhat72-image                | 4/10/18 1:00 PM           | 469.87 MB | qcow2 | Private    | -      |
| duler Hints                                                                                                    | > tmobile-pcrf-13.1.1.qcow2   | 9/9/17 1:01 PM            | 2.46 GB   | qcow2 | Public     |        |
| data                                                                                                    | > tmobile-pcrf-13.1.1.iso     | 9/9/17 8:13 AM            | 2.76 GB   | iso   | Private    | •      |
|                                                                                                    | > AAA-Temporary               | 9/5/17 2:11 AM            | 180.00 GB | qcow2 | Private    | ŀ      |
|                                                                                                    | > CPAR_AAATEMPLATE_AUGUST2220 | 17 8/22/17 3:33 PM        | 16.37 GB  | qcow2 | Private    | ŀ      |
|                                                                                                    | > tmobile-pcrf-13.1.0.iso     | 7/11/17 7:51 AM           | 2.82 GB   | iso   | Public     | •      |
|                                                                                                    | > tmobile-pcrf-13.1.0.qcow2   | 7/11/17 7:48 AM           | 2.46 GB   | qcow2 | Public     | ŀ      |
|                                                                                                    | > ESC-image                   | 6/27/17 12:45 PN          | 925.06 MB | qcow2 | Private    | •      |
|                                                                                                    |                               |                           |           |       |            |        |

Passaggio 7. Nella scheda Gusto, scegliere il sapore AAA facendo clic sul segno +.

| Details         | Flavors manage<br>Allocated | Flavors manage the sizing for the compute, memory and storage capacity of the instance.<br>Allocated |        |            |           |                |        |           |  |  |  |
|-----------------|-----------------------------|----------------------------------------------------------------------------------------------------|--------|------------|-----------|----------------|--------|-----------|--|--|--|
| Source          | Name                        | VCPUS                                                                                                | RAM    | Total Disk | Root Disk | Ephemeral Disk | Public |           |  |  |  |
| Flavor          |                             | 36                                                                                                   | 32 GB  | 180 GB     | 180 GB    | 0 GB           | No     | -         |  |  |  |
| Networks *      | ✓ Available 7               | )                                                                                                    |        |            |           |                | S      | elect one |  |  |  |
| Network Ports   | Q Click he                  | re for filters.                                                                                      |        |            |           |                |        | ×         |  |  |  |
| Security Groups | Name                        | VCPUS                                                                                                | RAM    | Total Disk | Root Disk | Ephemeral Disk | Public |           |  |  |  |
| Key Pair        | > pcrf-oam                  | 10                                                                                                   | 24 GB  | 100 GB     | 100 GB    | 0 GB           | Yes    | +         |  |  |  |
| Configuration   | > pcrf-pd                   | 12                                                                                                   | 16 GB  | 100 GB     | 100 GB    | 0 GB           | Yes    | +         |  |  |  |
| Server Groups   | > pcrf-qns                  | 10                                                                                                   | 16 GB  | 100 GB     | 100 GB    | 0 GB           | Yes    | +         |  |  |  |
| Scheduler Hints | > pcrf-arb                  | 4                                                                                                    | 16 GB  | 100 GB     | 100 GB    | 0 GB           | Yes    | +         |  |  |  |
| Metagata        | > esc-flavor                | 4                                                                                                    | 4 GB   | 0 GB       | 0 GB      | 0 GB           | Yes    | +         |  |  |  |
|                 | > pcrf-sm                   | 10                                                                                                   | 104 GB | 100 GB     | 100 GB    | 0 GB           | Yes    | +         |  |  |  |
|                 | > pcrf-cm                   | 6                                                                                                    | 16 GB  | 100 GB     | 100 GB    | 0 GB           | Yes    | +         |  |  |  |
| w Canaal        |                             |                                                                                                    |        |            |           | ( Book Novt )  |        | stance    |  |  |  |
|                 |                             |                                                                                                    |        |            |           |                |        | stance    |  |  |  |

Passaggio 8. Infine, passare alla scheda **Reti** e scegliere le reti necessarie per l'istanza facendo clic sul segno +. In questo caso, selezionare **diametralmente-definibile1**, **radius-routable1** e **tb1-mgmt**, come mostrato nell'immagine.

| Details         | Networks provide the com | nmunication channels for insta | nces in the cl | loud.  | elect networks fr | om those lister | 1 helow  |
|-----------------|--------------------------|--------------------------------|----------------|--------|-------------------|-----------------|----------|
| Source          | Network                  | Subnets Assoc                  | iated          | Shared | Admin State       | Status          | r below. |
| Flavor          | ¢1 > radius-routa        | ble1 radius-routable-s         | subnet         | Yes    | Up                | Active          | -        |
| Networks        | ¢2 > diameter-roo        | utable1 sub-diameter-rou       | utable1        | Yes    | Up                | Active          | -        |
| Network Ports   | \$3 > tb1-mgmt           | tb1-subnet-mgm                 | t              | Yes    | Up                | Active          | -        |
| Security Groups | Available 16             |                                |                |        | Selec             | rt at least one | network  |
| Key Pair        | Q Click here for filter  | 'S.                            |                |        | 00100             |                 | ×        |
| Configuration   | Network                  | Subnets Associated             | Shared         | Admir  | n State           | Status          |          |
| Server Groups   | > Internal               | Internal                       | Yes            | Up     |                   | Active          | +        |
| Scheduler Hints | > pcrf_dap2_ldap         | pcrf_dap2_ldap                 | Yes            | Up     |                   | Active          | +        |
| Metadata        | > pcrf_dap2_usd          | pcrf_dap2_usd                  | Yes            | Up     |                   | Active          | +        |
|                 | > tb1-orch               | tb1-subnet-orch                | Yes            | Up     |                   | Active          | +        |
|                 | > pcrf_dap1_usd          | pcrf_dap1_usd                  | Yes            | Up     |                   | Active          | +        |
|                 | > pcrf_dap1_sy           | pcrf_dap1_sy                   | Yes            | Up     |                   | Active          | +        |
|                 | > pcrf_dap1_gx           | pcrf_dap1_gx                   | Yes            | Up     |                   | Active          | +        |
|                 | > pcrf_dap1_nap          | pcrf_dap1_nap                  | Yes            | Up     |                   | Active          | +        |
|                 | > pcrf_dap2_sy           | pcrf_dap2_sy                   | Yes            | Up     |                   | Active          | +        |
|                 | > pcrf dap2 rx           | perf dap2 rx                   | Yes            | Up     |                   | Active          | +        |
| × Cancel        |                          |                                |                | < Bac  | k Next>           | 🔁 Launch        | Instance |

# Infine, fare clic su Avvia istanza per crearla. I progressi possono essere monitorati in Orizzonte:

|   | ED HAT OP  | INSTACK I | LATFORM Proye    | cto Administrador Identi | ty         |           |         |          |       |                 |             |                                                                                                   |            |              |          |                         |                       | Proyecto ~ | Ayuda          | 1 core v |
|---|------------|-----------|------------------|--------------------------|------------|-----------|---------|----------|-------|-----------------|-------------|---------------------------------------------------------------------------------------------------|------------|--------------|----------|-------------------------|-----------------------|------------|----------------|----------|
| ٤ | isterna    |           |                  |                          |            |           |         |          |       |                 |             |                                                                                                   |            |              |          |                         |                       |            |                |          |
| 1 | ista gene  | al        | Hipervisores     | Agregados de host        | Instancias | Volúmenes | Sabores | Imágenes | Redes | Routers         | IPs flotant | es Predeterminados                                                                                | Definicion | es de los me | tadatos  | Información del Sistema |                       |            |                |          |
| A | Iministrac | or / Sis  | tema / Instancia | 5                        |            |           |         |          |       |                 |             |                                                                                                   |            |              |          |                         |                       |            |                |          |
| I | nsta       | nci       | as               |                          |            |           |         |          |       |                 |             |                                                                                                   |            |              |          |                         |                       |            |                |          |
|   |            |           |                  |                          |            |           |         |          |       |                 |             |                                                                                                   |            |              |          | Proyecto= •             |                       | Filtrar    | Eliminar ins   | stancias |
|   | Pro        | yecto     | Host             |                          | Nombre     |           |         |          | Nomb  | re de la imagen |             | Dirección IP                                                                                      | Tamaño     | Estado       | Tarea    | Estado de energia       | Tiempo desde su creac | ión Ad     | ciones         |          |
|   | Co         | e         | pod1-stack-com   | ipute-5.localdomain      | dalaaa10   |           |         |          | AAA-C | PAR-April2018-  | snapshot    | tb1-mgmt<br>172.16.181.11<br>radius-routable1<br>10.178.6.56<br>diameter-routable1<br>10.178.6.40 | AAA-CPAR   | Construir    | Generanc | Sin estado              | 1 minuto              |            | Editar instanc | cia 💌    |

Dopo alcuni minuti l'istanza verrà completamente distribuita e pronta per l'utilizzo.

| Core | pod 1-stack-compute-5.localdomain | dalaaa 10 | AAA-CPAR-April2018-snapshot | tb1-mgmt<br>• 172.16.181.16<br>IPs flotantes:<br>• 10.145.0.82<br>radius-routable1<br>• 10.178.6.56<br>diameter-routable1 | AAA-CPAR | Activo | Ninguno | Ejecutando | 8 minutos | Editar instancia 💌 |
|------|-----------------------------------|-----------|-----------------------------|----------------------------------------------------------------------------------------------------|----------|--------|---------|------------|-----------|--------------------|
|      |                                   |           |                             | <ul> <li>10.178.6.40</li> </ul>                                                                                           |          |        |         |            |           |                    |

Creare e assegnare un indirizzo IP mobile

Un indirizzo IP mobile è un indirizzo instradabile, ossia è raggiungibile dall'esterno dell'architettura Ultra M/Openstack e può comunicare con altri nodi dalla rete.

Passaggio 1. Nel menu in alto Orizzonte, selezionare Admin > Floating IPs (Amministratore > IP mobili).

Passaggio 2. Fare clic su Alloca IP al progetto.

Passaggio 3. Nella finestra **Alloca IP mobile**, selezionare il **pool** dal quale appartiene il nuovo IP mobile, il **progetto** al quale verrà assegnato e il nuovo **indirizzo IP mobile** stesso.

Ad esempio:

| Allocate Floating IP                                                                                                    | ×                                                                                  |
|----------------------------------------------------------------------------------------------------|------------------------------------------------------------------------------------|
| Pool *         10.145.0.192/26 Management         ▼         Project *         Core         ▼         Floating IP Address (optional) €         10.145.0.249 | Description:<br>From here you can allocate a floating IP to a specific<br>project. |
|                                                                                                    | Cancel Allocate Floating IP                                                        |

Passaggio 4. Fare clic su Alloca IP mobile.

Passaggio 5. Nel menu in alto Orizzonte, passare a **Progetto > Istanze**.

Passaggio 6. Nella colonna **Azione** fare clic sulla freccia rivolta verso il basso nel pulsante **Crea snapshot**, è necessario visualizzare un menu. Selezionare l'opzione **Associa IP mobile**.

Passaggio 7. Selezionare l'indirizzo IP mobile corrispondente da utilizzare nel campo **IP Address**, quindi scegliere l'interfaccia di gestione corrispondente (eth0) dalla nuova istanza a cui verrà assegnato l'indirizzo IP mobile nella **porta da associare**. Fare riferimento all'immagine seguente come esempio di questa procedura.

| Manage Floating IP Associations          |   |                                                      |  |  |  |  |  |
|------------------------------------------|---|------------------------------------------------------|--|--|--|--|--|
| IP Address *                             |   | Select the IP address you wish to associate with the |  |  |  |  |  |
| 10.145.0.249                             | + | selected instance or port.                           |  |  |  |  |  |
| Port to be associated *                  |   |                                                      |  |  |  |  |  |
| AAA-CPAR-testing instance: 172.16.181.17 | • |                                                      |  |  |  |  |  |
|                                          |   |                                                      |  |  |  |  |  |
|                                          |   | Cancel Associate                                     |  |  |  |  |  |

1

Passaggio 8. Infine, fare clic su Associa.

Abilitazione SSH

Passaggio 1. Nel menu in alto Orizzonte, passare a **Progetto > Istanze**.

Passaggio 2. Fare clic sul nome dell'istanza o della macchina virtuale creata nella sezione **Avviare una nuova istanza**.

Passaggio 3. Fare clic sulla scheda **Console**. Verrà visualizzata l'interfaccia della riga di comando della macchina virtuale.

Passaggio 4. Una volta visualizzata la CLI, immettere le credenziali di accesso appropriate, come mostrato nell'immagine:

Nome utente:root

Password: cisco123

Red Hat Enterprise Linux Server 7.0 (Maipo) Kernel 3.10.0-514.el7.x86\_64 on an x86\_64 aaa-cpar-testing-instance login: root Password: Last login: Thu Jun 29 12:59:59 from 5.232.63.159 [root@aaa-cpar-testing-instance ~]#

Passaggio 5. Nella CLI, eseguire il comando vi /etc/ssh/sshd\_config per modificare la

configurazione ssh.

Passaggio 6. Una volta aperto il file di configurazione ssh, premere I per modificare il file. Cercare quindi questa sezione e modificare la prima riga da **PasswordAuthentication no** a **PasswordAuthentication yes**.

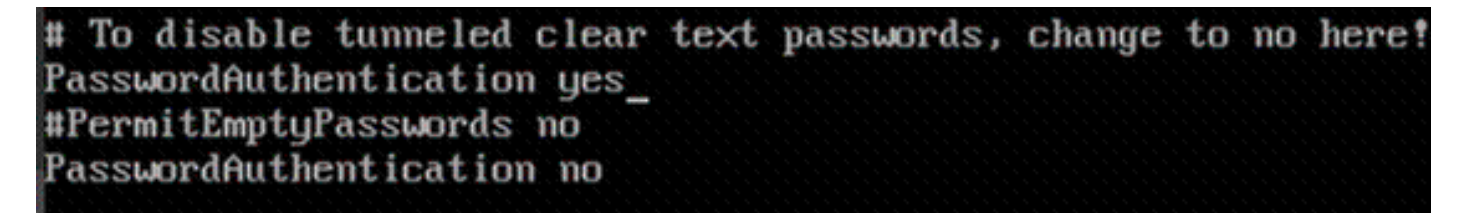

Passaggio 7. Premere **ESC** e immettere :wq!per salvare le modifiche al file sshd\_config.

Passaggio 8. Eseguire il comando service sshd restart.

Iroot@aaa-cpar-testing-instance ssh]# service sshd restart
Redirecting to /bin/systemctl restart sshd.service
[root@aaa-cpar-testing-instance ssh]# \_\_\_\_\_

Passaggio 9. Per verificare che le modifiche alla configurazione SSH siano state applicate correttamente, aprire un client SSH e provare a stabilire una connessione remota sicura **usando I'IP mobile** assegnato all'istanza (ad esempio 10.145.0.249) e la **radice** dell'utente.

```
[2017-07-13 12:12.09] ~
[dieaguil.DIEAGUIL-CWRQ7] ≻ ssh root@10.145.0.249
Warning: Permanently added '10.145.0.249' (RSA) to the list of known hosts
.
root@10.145.0.249's password:
X11 forwarding request failed on channel 0
Last login: Thu Jul 13 12:58:18 2017
[root@aaa-cpar-testing-instance ~]#
[root@aaa-cpar-testing-instance ~]#
```

Definizione sessione SSH

Passaggio 1. Aprire una sessione SSH utilizzando l'indirizzo IP della macchina virtuale o del server corrispondente in cui è installata l'applicazione.

```
[dieaguil.DIEAGUIL-CWRQ7] ➤ ssh root@10.145.0.59
K11 forwarding request failed on channel 0
Last login: Wed Jun 14 17:12:22 2017 from 5.232.63.147
[root@dalaaa07 ~]#
```

avvio istanza CPAR

Seguire questi passaggi, una volta che l'attività è stata completata e i servizi CPAR possono essere ristabiliti nel Sito che è stato chiuso.

Passaggio 1. Accedere nuovamente a Orizzonte, selezionare Progetto > Istanza > Avvia istanza.

Passaggio 2. Verificare che lo stato dell'istanza sia **Attivo** e lo stato di alimentazione sia **In esecuzione** come mostrato nell'immagine.

### Instances

--> exit

|   |               |                    |                                                                                                    | It       | istance Name = • |        |                   |      | Filter & Laund | h instance   | Delete Instances | More Actions - |
|---|---------------|--------------------|----------------------------------------------------------------------------------------------------|----------|------------------|--------|-------------------|------|----------------|--------------|------------------|----------------|
|   | Instance Name | Image Name         | IP Address                                                                                                    | Size     | Key Pair         | Status | Availability Zone | Task | Power State    | Time since c | reated Action    | 15             |
| a | dlaaa04       | diasa01-sept092017 | diameter-routable1<br>• 10.160.132.231<br>radius-routable1<br>• 10.160.132.247<br>tb1-mgmt<br>• 172.16.181.16<br>Floating IPs:<br>• 10.250.122.114 | AAA-CPAF | 1                | Active | AZ-dilaaa04       | None | Running        | 3 months     | Crea             | te Snapshot +  |

### 9. Controllo dello stato post-attività

Passaggio 1. Eseguire il comando /opt/CSCOar/bin/arstatus a livello di sistema operativo

| [root@wscaaa04 ~  | ]# /opt/CSCOar/bin/arstate | us       |        |
|-------------------|----------------------------|----------|--------|
| Cisco Prime AR RA | ADIUS server running       | (pid:    | 24834) |
| Cisco Prime AR Se | erver Agent running        | (pid:    | 24821) |
| Cisco Prime AR MO | CD lock manager running    | (pid:    | 24824) |
| Cisco Prime AR MO | CD server running          | (pid:    | 24833) |
| Cisco Prime AR G  | UI running                 | (pid:    | 24836) |
| SNMP Master Agent | t running                  | (pid: 24 | 1835)  |
| [root@wscaaa04 ~  | 1#                         |          |        |

Passaggio 2. Eseguire il comando **/opt/CSCOar/bin/aregcmd** a livello di sistema operativo e immettere le credenziali dell'amministratore. Verificare che CPAr Health sia 10 su 10 e che esista dalla CLI di CPAR.

```
[root@aaa02 logs]# /opt/CSCOar/bin/aregcmd
Cisco Prime Access Registrar 7.3.0.1 Configuration Utility
Copyright (C) 1995-2017 by Cisco Systems, Inc. All rights reserved.
Cluster:
User: admin
Passphrase:
Logging in to localhost
[ //localhost ]
LicenseInfo = PAR-NG-TPS 7.2(100TPS:)
PAR-ADD-TPS 7.2(2000TPS:)
PAR-ADD-TPS 7.2(2000TPS:)
PAR-RDDR-TRX 7.2()
PAR-HSS 7.2()
Radius/
Administrators/
Server 'Radius' is Running, its health is 10 out of 10
```

Passaggio 3. Eseguire il comando **netstat | diametro grep** e verificare che tutte le connessioni DRA siano stabilite.

L'output qui menzionato è relativo a un ambiente in cui sono previsti collegamenti con diametro. Se vengono visualizzati meno collegamenti, si tratta di una disconnessione da DRA che deve essere analizzata.

| [root@aa02 | logs]# | netstat | grep dia  | meter    |                                             |
|------------|--------|---------|-----------|----------|---------------------------------------------|
| tcp        | 0      | 0       | aaa02.aaa | .epc.:77 | <pre>mpl.dra01.d:diameter ESTABLISHED</pre> |
| tcp        | 0      | 0       | aaa02.aaa | .epc.:36 | tsa6.dra01:diameter ESTABLISHED             |
| tcp        | 0      | 0       | aaa02.aaa | .epc.:47 | mp2.dra01.d:diameter ESTABLISHED            |
| tcp        | 0      | 0       | aaa02.aaa | .epc.:07 | tsa5.dra01:diameter ESTABLISHED             |
| tcp        | 0      | 0       | aaa02.aaa | .epc.:08 | np2.dra01.d:diameter ESTABLISHED            |

Passaggio 4. Verificare che nel registro TPS siano visualizzate le richieste elaborate da CPAR. I valori evidenziati rappresentano i TPS e quelli a cui è necessario prestare attenzione.

Il valore di TPS non deve superare 1500.

```
[root@wscaaa04 ~]# tail -f /opt/CSCOar/logs/tps-11-21-2017.csv
11-21-2017,23:57:35,263,0
11-21-2017,23:57:50,237,0
11-21-2017,23:58:05,237,0
11-21-2017,23:58:35,254,0
11-21-2017,23:58:50,248,0
11-21-2017,23:59:05,272,0
11-21-2017,23:59:20,243,0
11-21-2017,23:59:35,244,0
11-21-2017,23:59:50,233,0
```

Passaggio 5. Cercare eventuali messaggi "error" o "alarm" in name\_radius\_1\_log

[root@aaa02 logs]# grep -E "error|alarm" name\_radius\_1\_log Passaggio 6. Verificare la quantità di memoria utilizzata dal processo CPAR eseguendo il comando:

top | grep radius [root@sfraaa02 ~]# top | grep radius 27008 root 20 0 20.228g **2.413g** 11408 S 128.3 7.7 1165:41 radius

Questo valore evidenziato deve essere inferiore a 7 Gb, ovvero il valore massimo consentito a livello di applicazione.

# **RMA** component - Controller Node

# Verifica preliminare

• Da OSPD, effettuare il login al controller e verificare che lo stato dei pc sia buono. Tutti e tre i controller Online e Galera presentano tutti e tre i controller come Master.

**Nota:** Un cluster integro richiede 2 controller attivi, quindi verificare che i due controller rimanenti siano online e attivi.

```
[heat-admin@pod2-stack-controller-0 ~]$ sudo pcs status
Cluster name: tripleo_cluster
Stack: corosync
Current DC: pod2-stack-controller-2 (version 1.1.15-11.el7_3.4-el74ec8) - partition with quorum
Last updated: Fri Jul 6 09:03:37 2018Last change: Fri Jul 6 09:03:35 2018 by root via
crm_attribute on pod2-stack-controller-0
3 nodes and 19 resources configured
Online: [ pod2-stack-controller-0 pod2-stack-controller-1 pod2-stack-controller-2 ]
Full list of resources:
ip-11.120.0.49(ocf::heartbeat:IPaddr2):Started pod2-stack-controller-1
Clone Set: haproxy-clone [haproxy]
Started: [ pod2-stack-controller-0 pod2-stack-controller-1 pod2-stack-controller-2 ]
Master/Slave Set: galera-master [galera]
Masters: [ pod2-stack-controller-1 pod2-stack-controller-2 ]
Slaves: [ pod2-stack-controller-0 ]
ip-192.200.0.110(ocf::heartbeat:IPaddr2):Started pod2-stack-controller-1
ip-11.120.0.44(ocf::heartbeat:IPaddr2):Started pod2-stack-controller-2
ip-11.118.0.49(ocf::heartbeat:IPaddr2):Started pod2-stack-controller-2
Clone Set: rabbitmq-clone [rabbitmq]
Started: [ pod2-stack-controller-1 pod2-stack-controller-2 ]
Stopped: [ pod2-stack-controller-0 ]
ip-10.225.247.214(ocf::heartbeat:IPaddr2):Started pod2-stack-controller-1
Master/Slave Set: redis-master [redis]
Masters: [ pod2-stack-controller-2 ]
Slaves: [ pod2-stack-controller-0 pod2-stack-controller-1 ]
ip-11.119.0.49(ocf::heartbeat:IPaddr2):Started pod2-stack-controller-2
openstack-cinder-volume(systemd:openstack-cinder-volume):Started pod2-stack-controller-1
Daemon Status:
```

corosync: active/enabled pacemaker: active/enabled pcsd: active/enabled

# Sposta cluster controller in modalità manutenzione

• Eseguire il cluster pcs sul controller aggiornato in standby:

[heat-admin@pod2-stack-controller-0 ~]\$ sudo pcs cluster standby

 Controllare di nuovo lo stato del pcs e verificare che il cluster del pcs sia stato arrestato in guesto nodo:

```
[heat-admin@pod2-stack-controller-0 ~]$ sudo pcs status
Cluster name: tripleo_cluster
Stack: corosync
Current DC: pod2-stack-controller-2 (version 1.1.15-11.el7_3.4-e174ec8) - partition with quorum
Last updated: Fri Jul 6 09:03:10 2018Last change: Fri Jul 6 09:03:06 2018 by root via
crm_attribute on pod2-stack-controller-0
```

```
3 nodes and 19 resources configured
```

#### Online: [ pod2-stack-controller-1 pod2-stack-controller-2 ]

Full list of resources:

```
ip-11.120.0.49(ocf::heartbeat:IPaddr2):Started pod2-stack-controller-1
Clone Set: haproxy-clone [haproxy]
Started: [ pod2-stack-controller-1 pod2-stack-controller-2 ]
Stopped: [ pod2-stack-controller-0 ]
Master/Slave Set: galera-master [galera]
Masters: [ pod2-stack-controller-0 pod2-stack-controller-1 pod2-stack-controller-2 ]
ip-192.200.0.110(ocf::heartbeat:IPaddr2):Started pod2-stack-controller-1
ip-11.120.0.44(ocf::heartbeat:IPaddr2):Started pod2-stack-controller-2
ip-11.118.0.49(ocf::heartbeat:IPaddr2):Started pod2-stack-controller-2
Clone Set: rabbitmq-clone [rabbitmq]
Started: [ pod2-stack-controller-0 pod2-stack-controller-1 pod2-stack-controller-2 ]
ip-10.225.247.214(ocf::heartbeat:IPaddr2):Started pod2-stack-controller-1
Master/Slave Set: redis-master [redis]
Masters: [ pod2-stack-controller-2 ]
Slaves: [ pod2-stack-controller-1 ]
Stopped: [ pod2-stack-controller-0 ]
ip-11.119.0.49(ocf::heartbeat:IPaddr2):Started pod2-stack-controller-2
openstack-cinder-volume(systemd:openstack-cinder-volume):Started pod2-stack-controller-1
Daemon Status:
corosync: active/enabled
pacemaker: active/enabled
```

pcsd: active/enabled

Inoltre, lo stato del pcs sugli altri 2 controller deve indicare il nodo come standby.

### Sostituzione del componente difettoso dal nodo del controller

Spegnere il server specificato. Per sostituire un componente guasto su un server UCS C240 M4, è possibile seguire la procedura descritta di seguito:

Sostituzione dei componenti server

# Accendi server

Accendere il server e verificarne l'accensione:

```
[stack@director ~]$ source stackrc
[stack@director ~]$ nova list
-----+
| ID | Name | Status | Task State | Power State | Networks |
  ----+
| 03f15071-21aa-4bcf-8fdd-acdbde305168 | pod2-stack-compute-0 | ACTIVE | - | Running |
ctlplane=192.200.0.106 |
| 1f725ce3-948d-49e9-aed9-b99e73d82644 | pod2-stack-compute-1 | ACTIVE | - | Running |
ctlplane=192.200.0.107 |
| fbc13c78-dc06-4ac9-a3c5-595ccc147adc | pod2-stack-compute-2 | ACTIVE | - | Running |
ctlplane=192.200.0.119 |
| 3b94e0b1-47dc-4960-b3eb-d02ffe9ae693 | pod2-stack-compute-3 | ACTIVE | - | Running |
ctlplane=192.200.0.112
5dbac94d-19b9-493e-a366-1e2e2e5e34c5 | pod2-stack-compute-4 | ACTIVE | - | Running |
ctlplane=192.200.0.116
| b896c73f-d2c8-439c-bc02-7b0a2526dd70 | pod2-stack-controller-0 | ACTIVE | - | Running |
ctlplane=192.200.0.113 |
```

```
| 2519ce67-d836-4e5f-a672-1a915df75c7c | pod2-stack-controller-1 | ACTIVE | - | Running |
ctlplane=192.200.0.105 |
| e19b9625-5635-4a52-a369-44310f3e6a21 | pod2-stack-controller-2 | ACTIVE | - | Running |
ctlplane=192.200.0.120 |
| 6810c884-1cb9-4321-9a07-192443920f1f | pod2-stack-osd-compute-0 | ACTIVE | - | Running |
ctlplane=192.200.0.109 |
| 26d3f7b1-ba97-431f-aa6e-ba91661db45d | pod2-stack-osd-compute-1 | ACTIVE | - | Running |
ctlplane=192.200.0.117 |
| 6e4a8aa9-4870-465a-a7e2-0932ff55e34b | pod2-stack-osd-compute-2 | ACTIVE | - | Running |
ctlplane=192.200.0.103 |
```

-----+

Accedere al controller interessato e rimuovere la modalità standby utilizzando unstandby.
 Verificare che il controller sia in linea con il cluster e che in Galera tutti e tre i controller siano visualizzati come Master. L'operazione potrebbe richiedere alcuni minuti:

[heat-admin@pod2-stack-controller-0 ~]\$ sudo pcs cluster unstandby

```
[heat-admin@pod2-stack-controller-0 ~]$ sudo pcs status
Cluster name: tripleo_cluster
Stack: corosync
Current DC: pod2-stack-controller-2 (version 1.1.15-11.el7_3.4-e174ec8) - partition with quorum
Last updated: Fri Jul 6 09:03:37 2018Last change: Fri Jul 6 09:03:35 2018 by root via
crm_attribute on pod2-stack-controller-0
```

3 nodes and 19 resources configured

#### Online: [ pod2-stack-controller-0 pod2-stack-controller-1 pod2-stack-controller-2 ]

Full list of resources:

pcsd: active/enabled

```
ip-11.120.0.49(ocf::heartbeat:IPaddr2):Started pod2-stack-controller-1
Clone Set: haproxy-clone [haproxy]
Started: [ pod2-stack-controller-0 pod2-stack-controller-1 pod2-stack-controller-2 ]
Master/Slave Set: galera-master [galera]
Masters: [ pod2-stack-controller-1 pod2-stack-controller-2 ]
Slaves: [ pod2-stack-controller-0 ]
ip-192.200.0.110(ocf::heartbeat:IPaddr2):Started pod2-stack-controller-1
ip-11.120.0.44(ocf::heartbeat:IPaddr2):Started pod2-stack-controller-2
ip-11.118.0.49(ocf::heartbeat:IPaddr2):Started pod2-stack-controller-2
Clone Set: rabbitmq-clone [rabbitmq]
Started: [ pod2-stack-controller-1 pod2-stack-controller-2 ]
Stopped: [ pod2-stack-controller-0 ]
ip-10.225.247.214(ocf::heartbeat:IPaddr2):Started pod2-stack-controller-1
Master/Slave Set: redis-master [redis]
Masters: [ pod2-stack-controller-2 ]
Slaves: [ pod2-stack-controller-0 pod2-stack-controller-1 ]
ip-11.119.0.49(ocf::heartbeat:IPaddr2):Started pod2-stack-controller-2
openstack-cinder-volume(systemd:openstack-cinder-volume):Started pod2-stack-controller-1
Daemon Status:
corosync: active/enabled
pacemaker: active/enabled
```

 Èpossibile verificare che alcuni servizi di monitoraggio, ad esempio ceph, siano in buono stato:

```
[heat-admin@pod2-stack-controller-0 ~]$ sudo ceph -s
  cluster eb2bb192-blc9-11e6-9205-525400330666
health HEALTH_OK
monmap e1: 3 mons at {pod2-stack-controller-0=11.118.0.10:6789/0,pod2-stack-controller-
1=11.118.0.11:6789/0,pod2-stack-controller-2=11.118.0.12:6789/0}
election epoch 10, quorum 0,1,2 pod2-stack-controller-0,pod2-stack-controller-1,pod2-stack-
controller-2
osdmap e81: 12 osds: 12 up, 12 in
flags sortbitwise,require_jewel_osds
pgmap v22844355: 704 pgs, 6 pools, 804 GB data, 423 kobjects
2404 GB used, 10989 GB / 13393 GB avail
704 active+clean
client io 3658 kB/s wr, 0 op/s rd, 502 op/s wr
```